### **Oasis Plus 2**

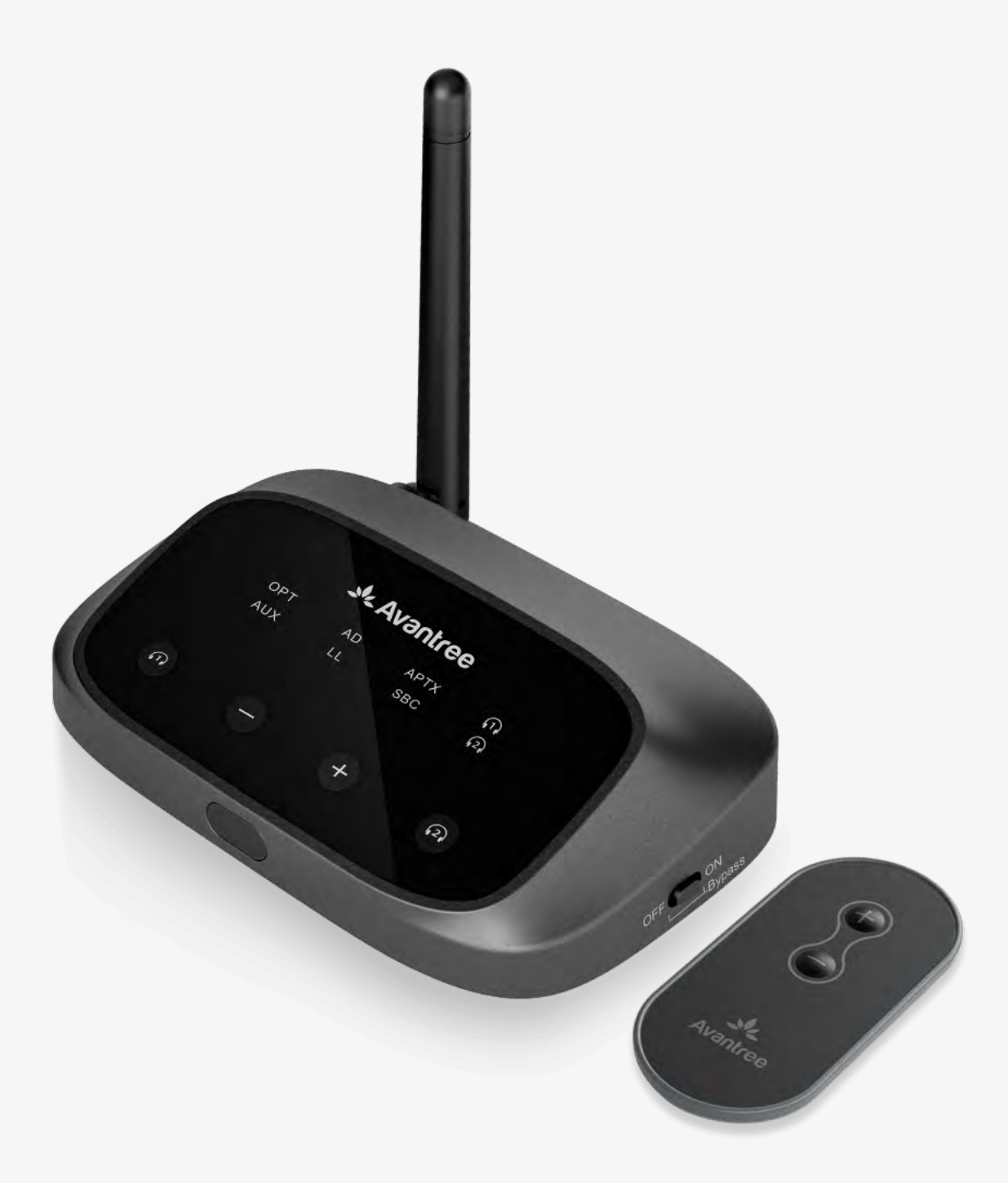

### Interactive Setup Guide Version 1.3 Advanced Setup & FAQs

#### **Buttons & Indicators**

#### **Initial Setup**

You're about to leave this setup guide and visit an external link.

To come back here again, please **use your browser's "back" button** or re-scan the QR

#### code on your device.

<u>Proceed</u> ↗

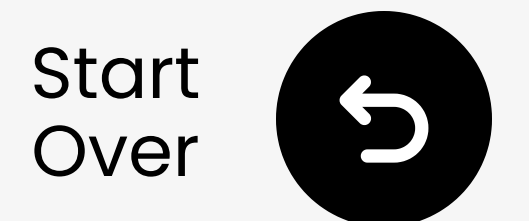

### **Buttons & Indicators**

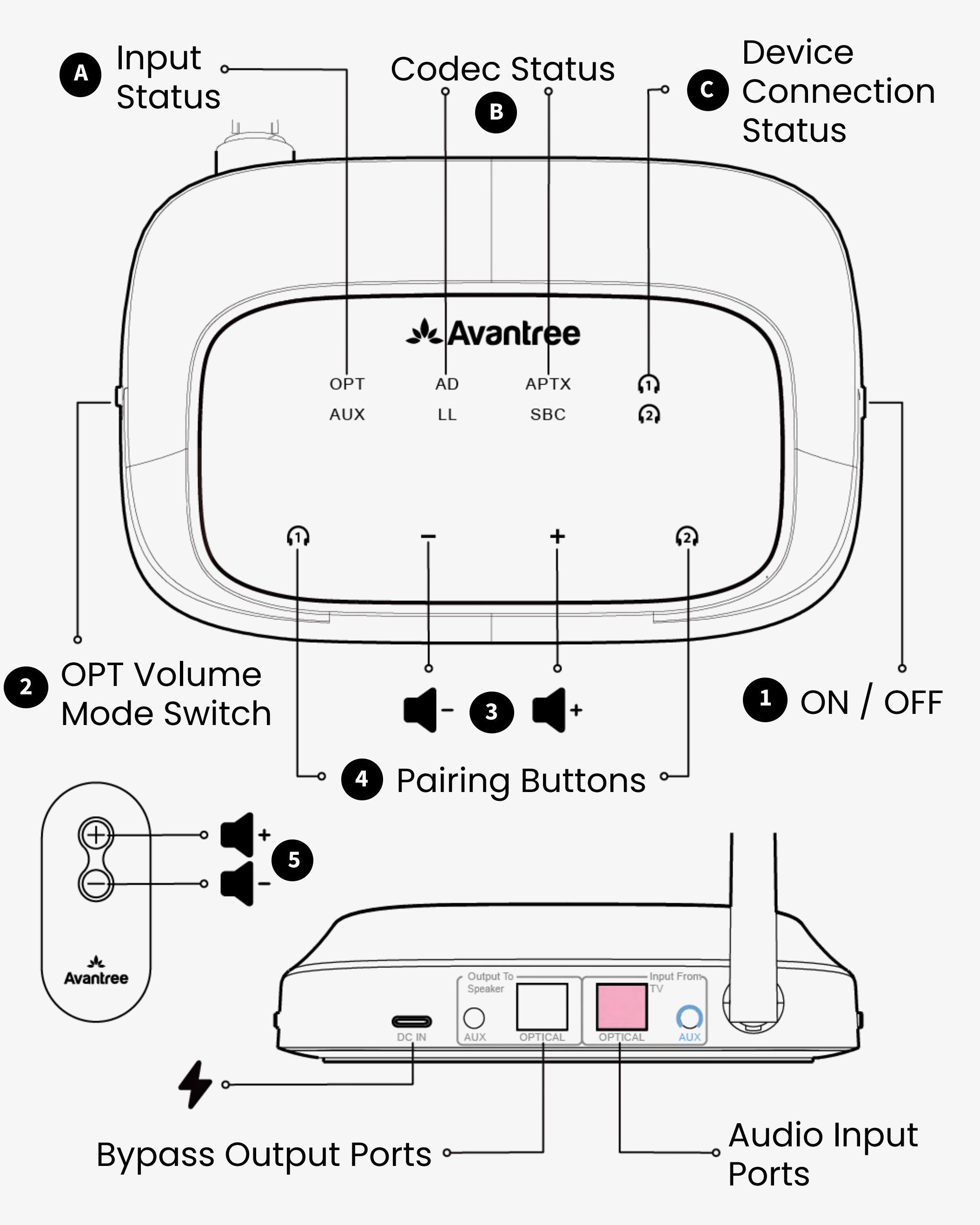

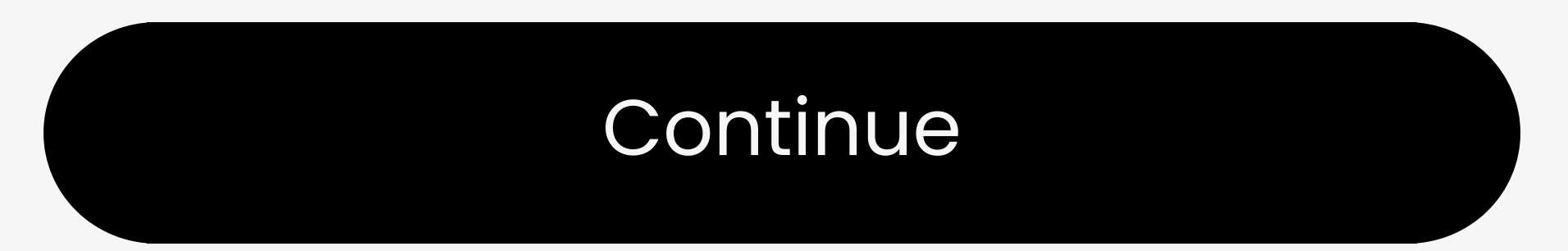

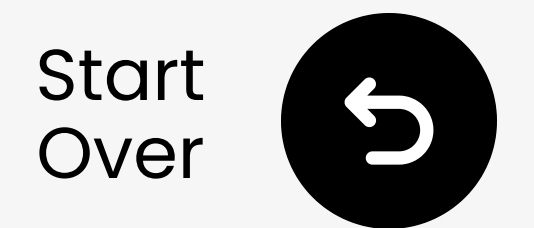

### **LED Indicators**

#### **Button Functions**

| No. | Button                               | Functions                                                        |
|-----|--------------------------------------|------------------------------------------------------------------|
| 1   | OFF ON                               | Switch to ON/OFF to turn it on/off                               |
| 2   | OPT Volume<br>Boost <b>()</b> Normal | Switch to TV/AVR mode while connecting via AUX cable             |
| 3   | $\bigcirc \bigoplus$                 | Press once to adjust volume                                      |
|     |                                      | Press & hold both buttons for 7 seconds to clear pairing history |
| 4   |                                      | Press & hold for 2 seconds to enter pairing mode                 |
|     |                                      | Press once to reconnect paired device                            |
| 5   | $\bigoplus \bigcirc$                 | Press once to adjust volume with the Remote                      |

#### **LED Indicators**

| No. | Indicator                                                        | Status                                                                          |  |
|-----|------------------------------------------------------------------|---------------------------------------------------------------------------------|--|
| A   | Flashing white light by<br>"OPT" / "AUX"                         | Invalid audio signal                                                            |  |
|     | Solid white light by<br>"OPT" / "AUX"                            | Valid audio signal                                                              |  |
| В   | Solid white light by "AD,"<br>"LL," "APTX," or "SBC"             | Audio streaming in the aptX<br>adaptive, aptX low latency,<br>aptX or SBC codec |  |
| C   | Flashing white and green<br>alternately by <b>1</b> , <b>2</b> , | Pairing mode                                                                    |  |
|     | Solid white light by 11 52                                       | Successfully connected to your device(s)                                        |  |

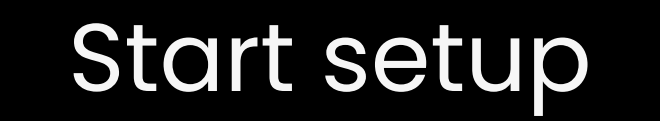

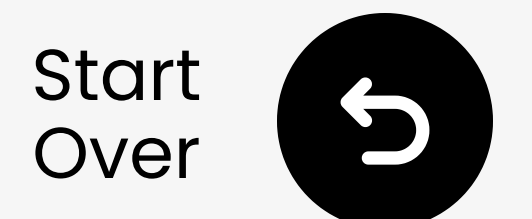

### **Remove the Sticker**

## Remove the front panel sticker before setup.

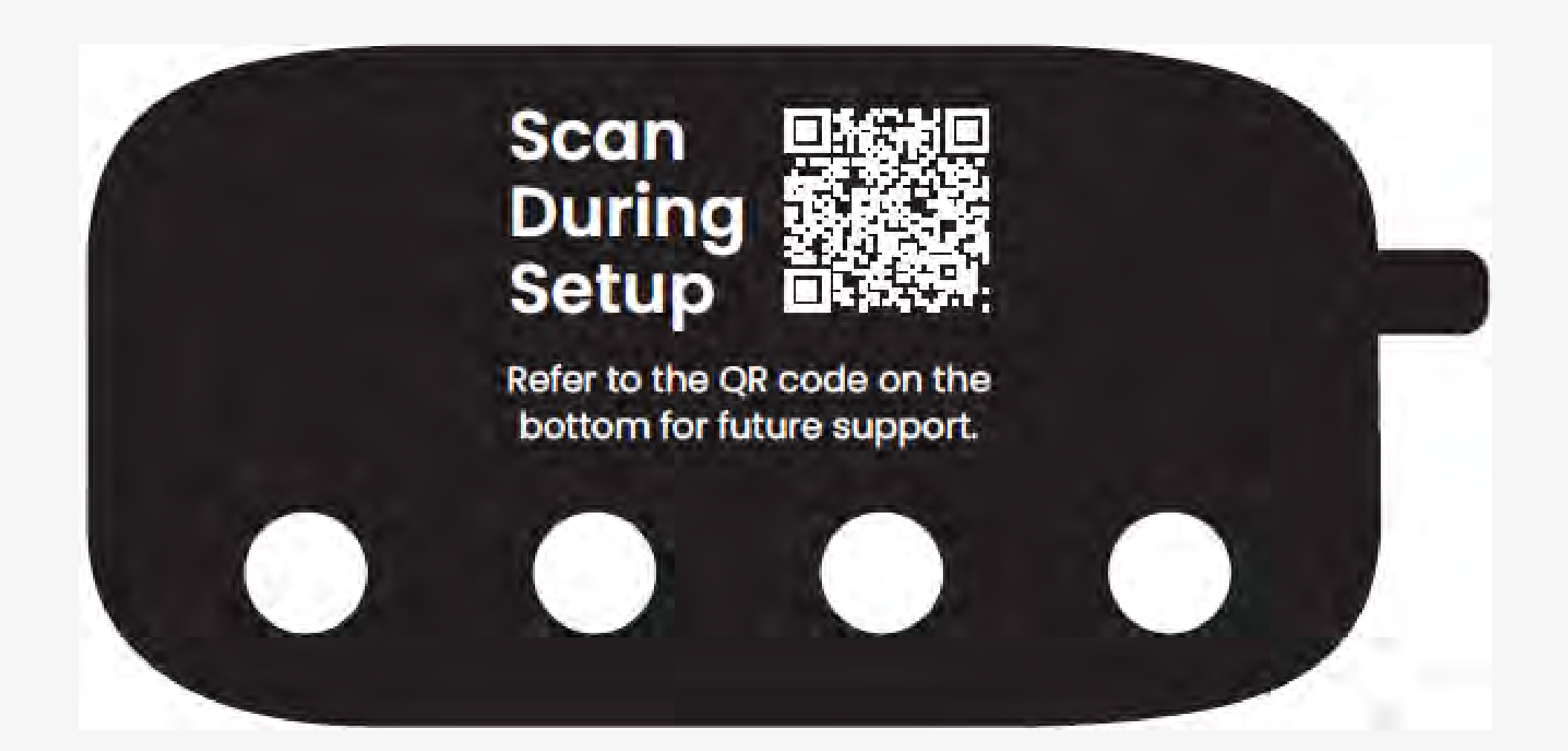

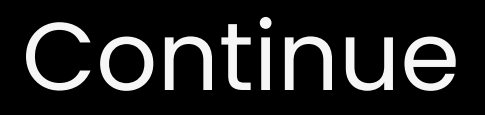

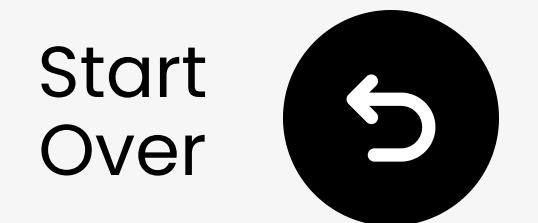

## What's in the box?

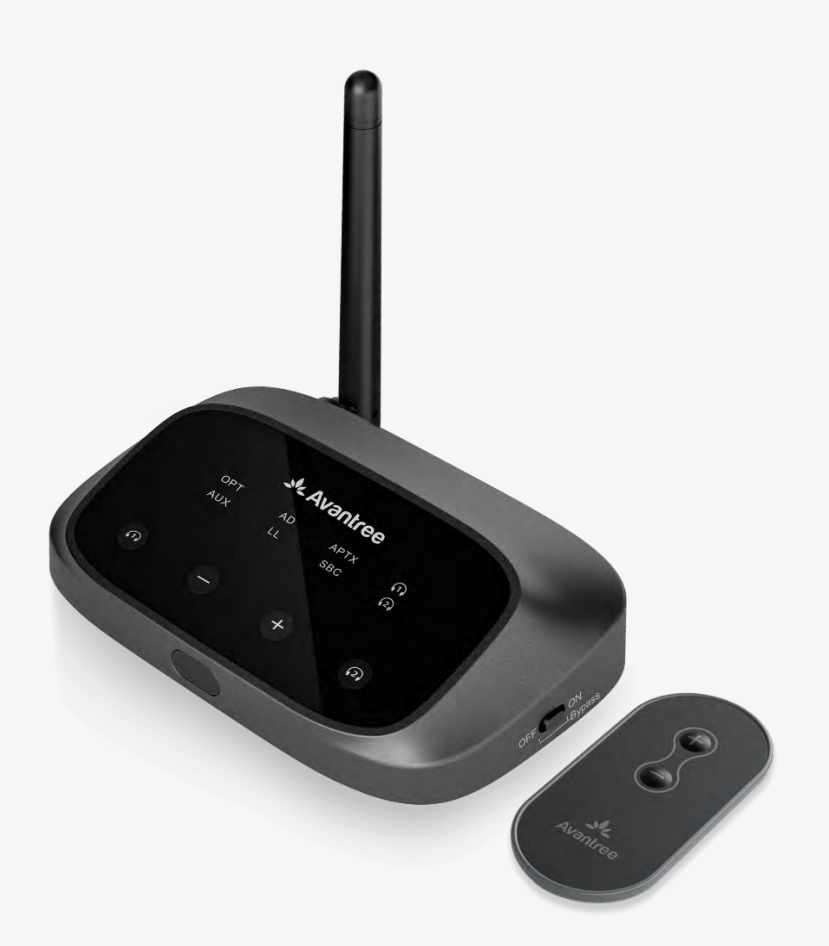

Oasis Plus
 2

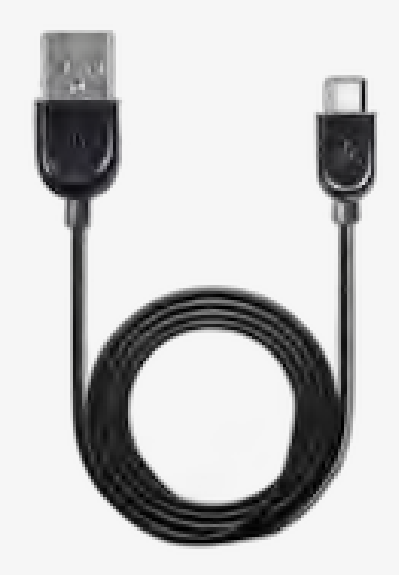

Type C
 Power Cable
 for Transmitter

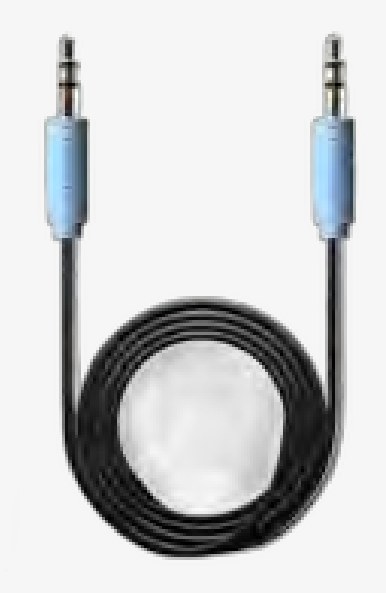

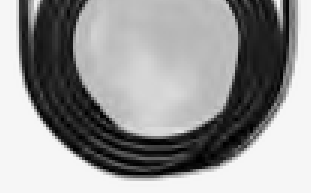

## Optical Audio Cable

## AUX3.5mm AudioCable

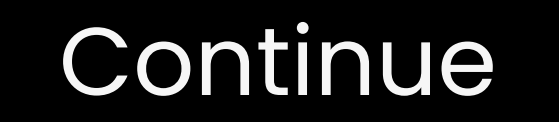

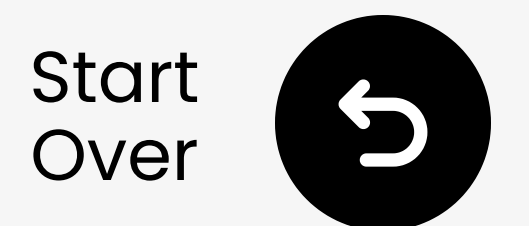

## **Connect via optical**

 Plug one end of the cable into TV's
 "Optical Digital Audio Out" port.
 Plug the other end into transmitter's "Optical" port.

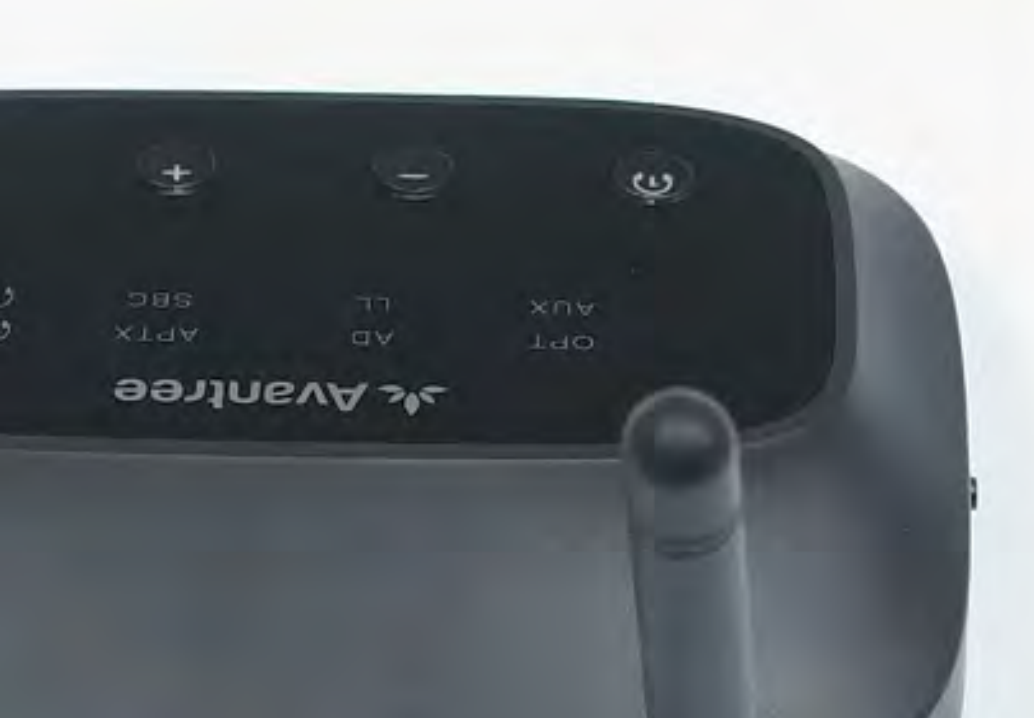

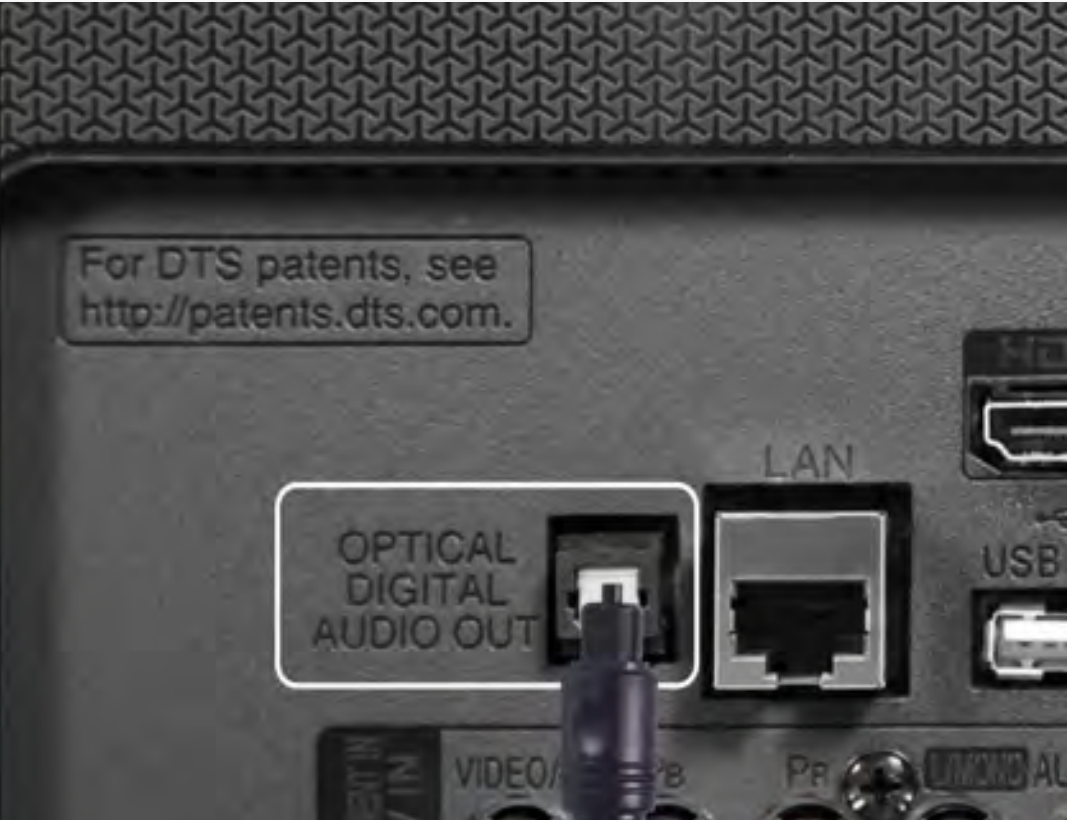

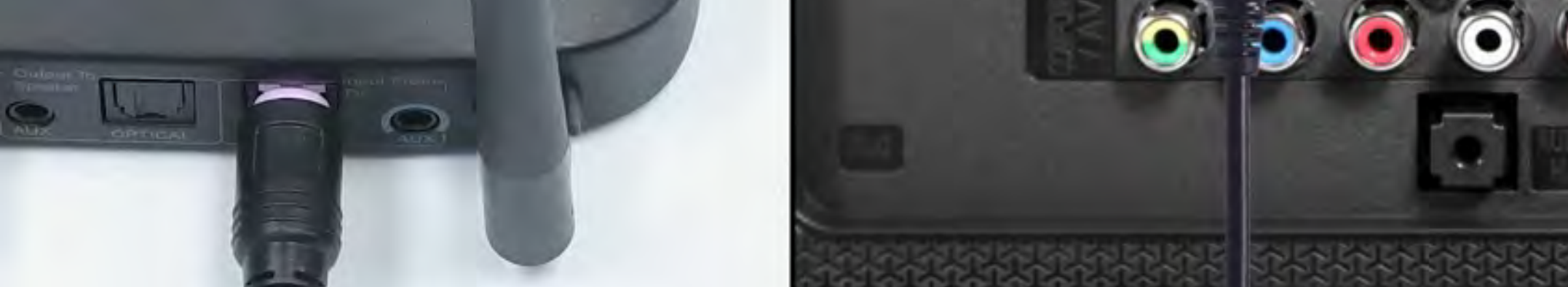

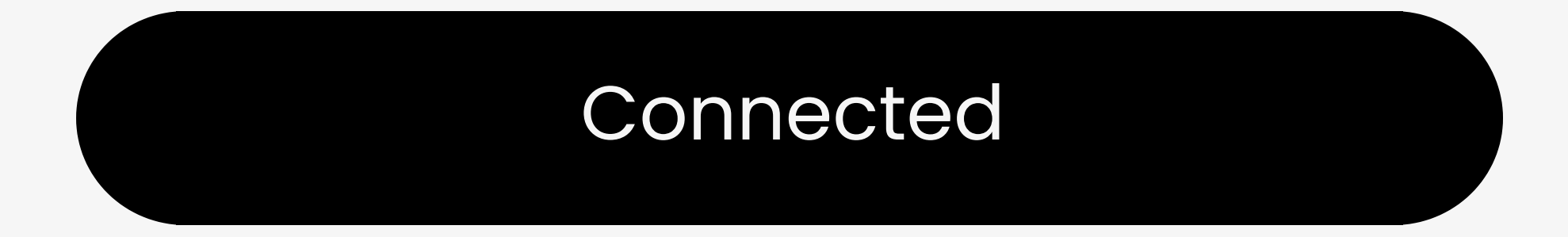

#### I don't have optical

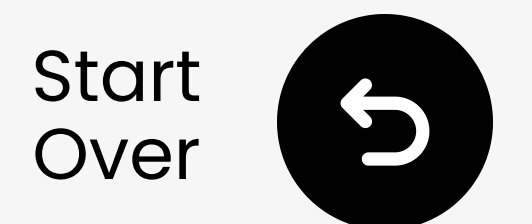

## Plug in the transmitter

# Plug the USB-C cable into the transmitter and your TV's USB power port.

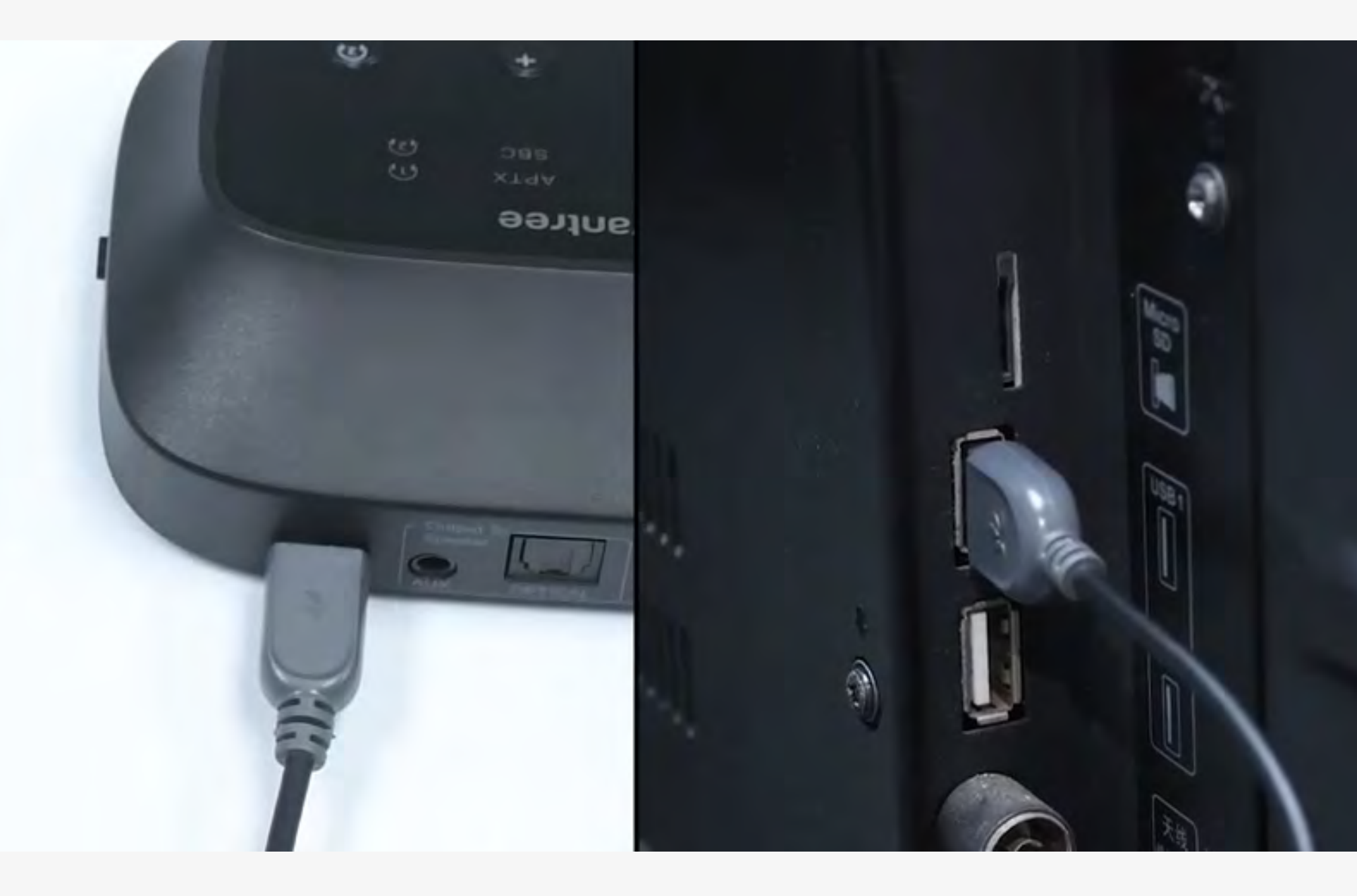

#### It's plugged in

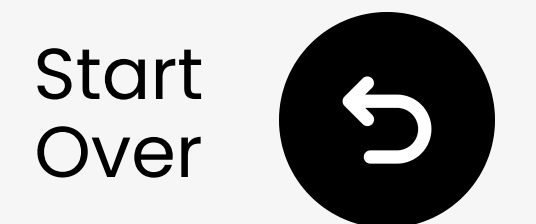

# Select the right audio settings

Using your TV remote, go to:

- → Settings  $\rightarrow$  Sound  $\rightarrow$  Sound Output.
- ✓ Select Optical.

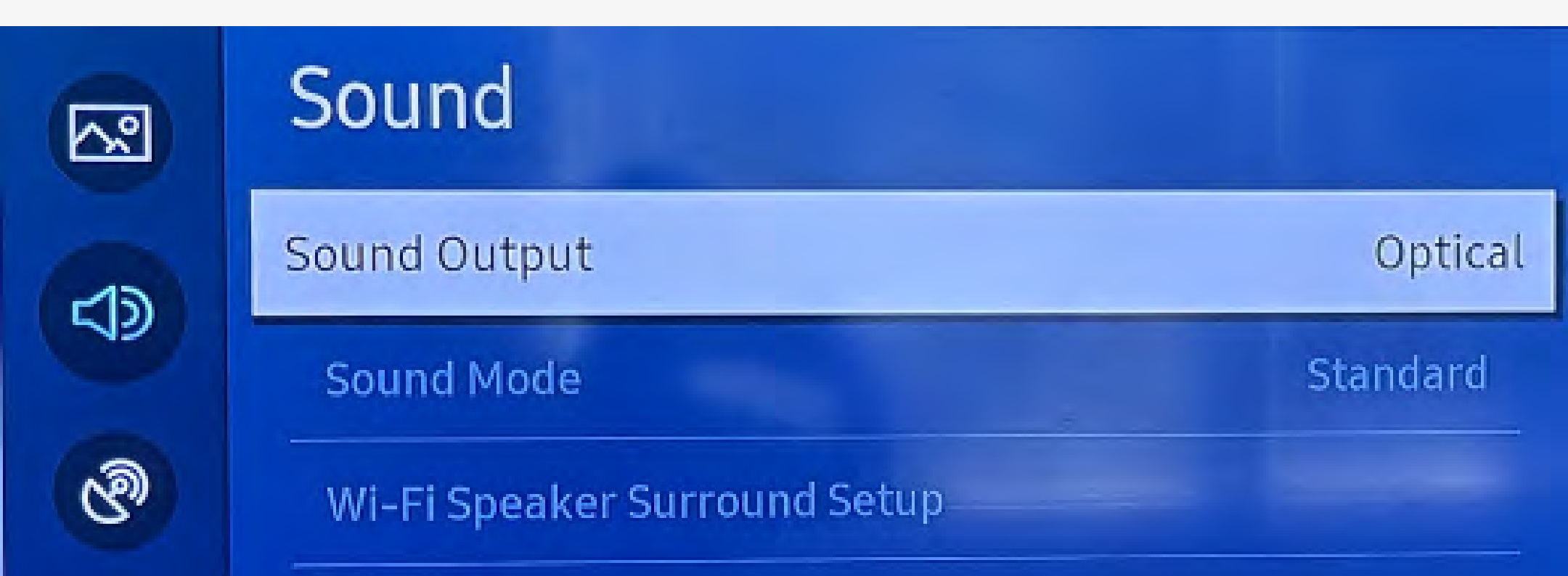

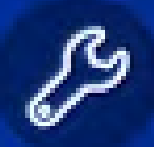

Expert Settings

#### Not sure how? Visit our <u>TV Sound Settings Guide</u>

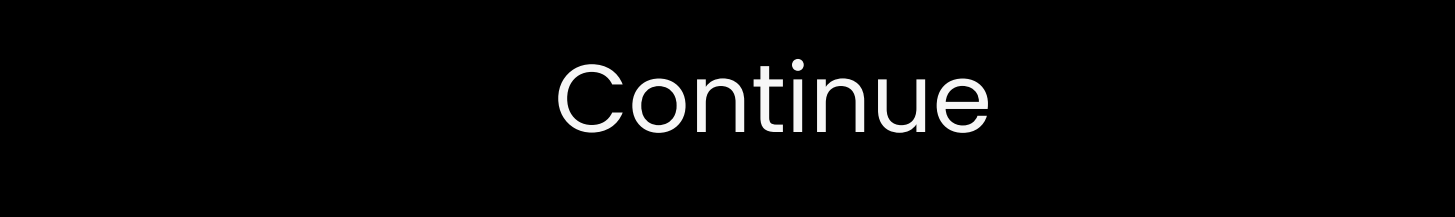

You're about to leave this setup guide and visit an external link.

To come back here again, please **use your browser's "back" button** or re-scan the QR

#### code on your device.

<u>Proceed</u> ↗

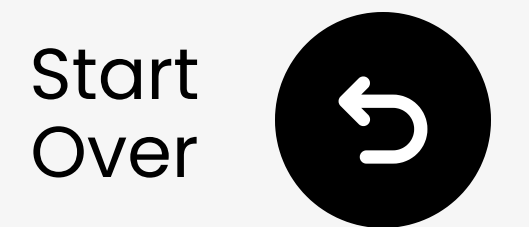

## Make sure "PCM" is selected

#### ✓ Change "Audio Format" to PCM.

| <u>~</u> | Expert Settings            |              |     |  |
|----------|----------------------------|--------------|-----|--|
| r12      | Balance                    |              |     |  |
|          | Equaliser                  |              |     |  |
| ଔ        | HDMI-eARC Mode             |              | Off |  |
| ß        | Digital Output Audio For   | РСМ          | ۲   |  |
|          | Digital Output Audio Delay | Auto         |     |  |
| 53       | Dolby Atmos Compatibility  | Pass-through |     |  |
| Î        | Auto Volume                |              | 0   |  |

Select the digital audio output format. When Passthrough is selected, the input audio will be sent to the receiver without any processing. This option is only supported when the source is HDMI and the receiver is connected via HDMI-eARC.

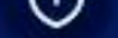

#### Not sure how? Visit our <u>TV Sound Settings Guide</u>

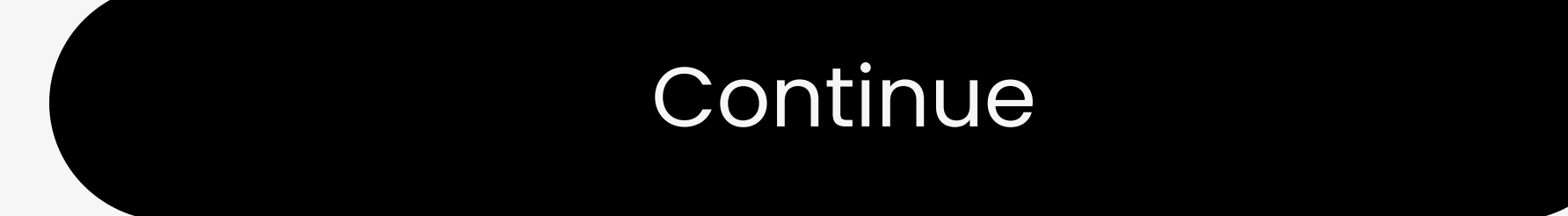

You're about to leave this setup guide and visit an external link.

To come back here again, please **use your browser's "back" button** or re-scan the QR

#### code on your device.

<u>Proceed</u> ↗

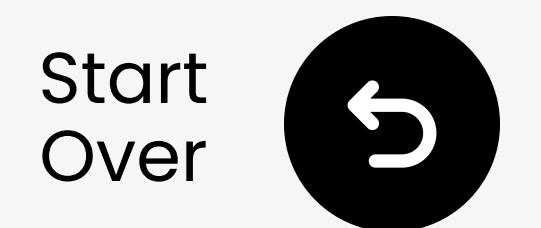

### Power on the transmitter

Slide the OFF ON switch to the "ON" position. You'll see the transmitter's LED light up.

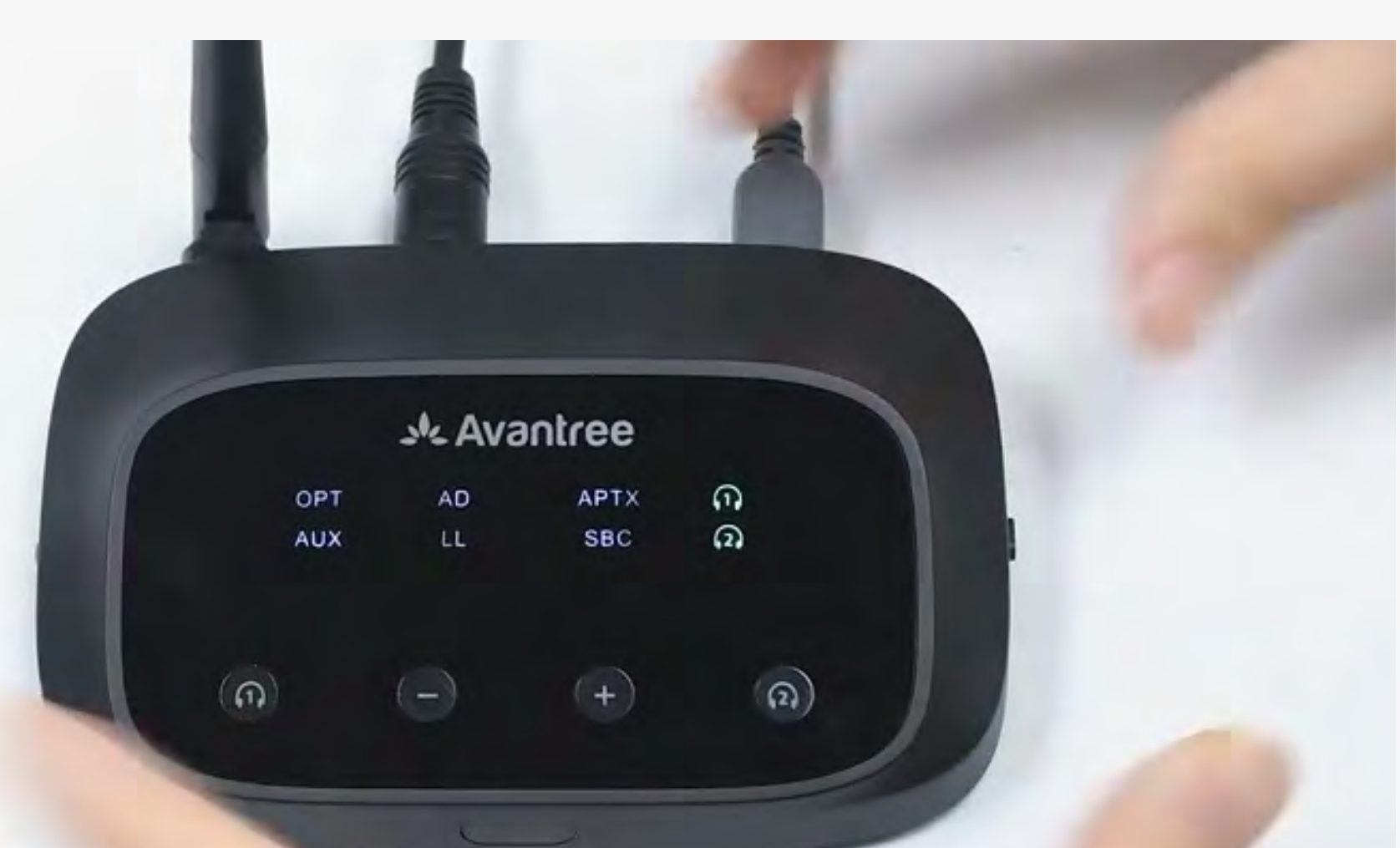

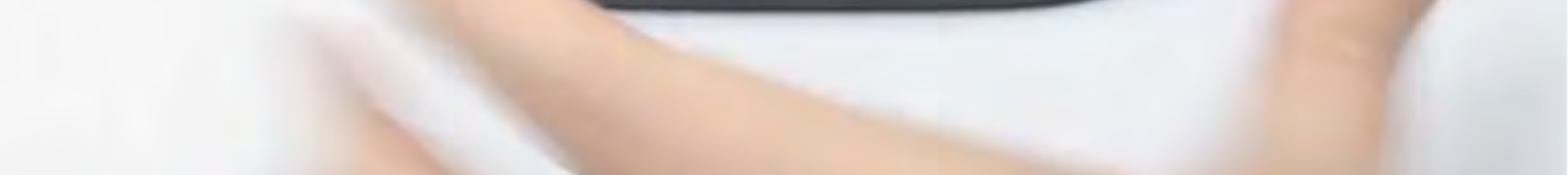

#### Continue

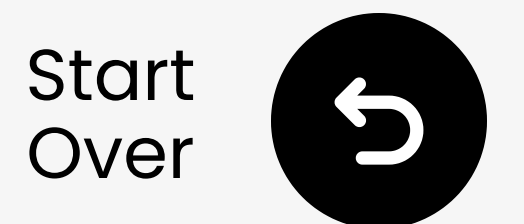

# Is the transmitter in pairing mode?

Is the  $\widehat{h}$  LED flashing **Green** and white  $\boxtimes \circ$  rapidly?

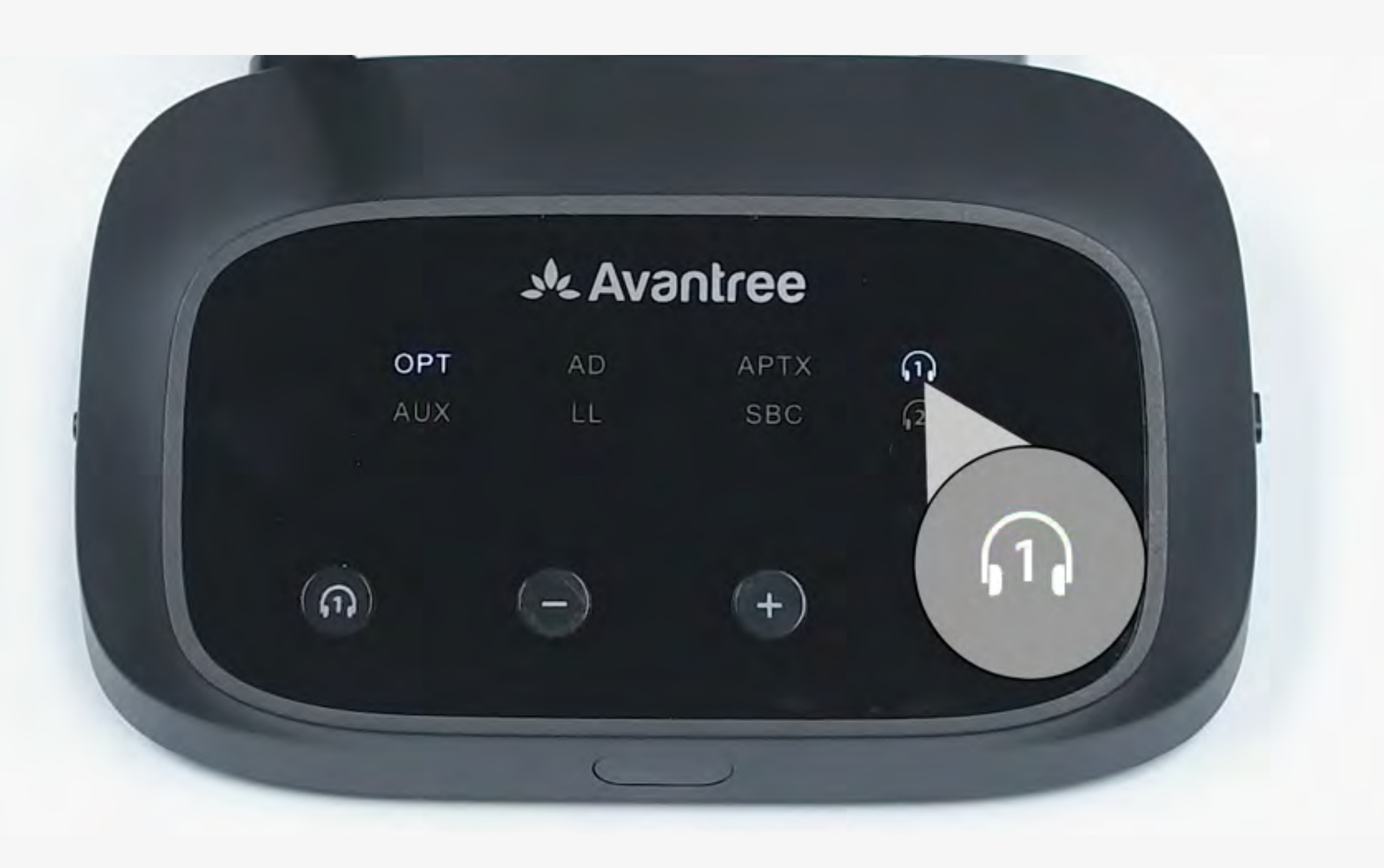

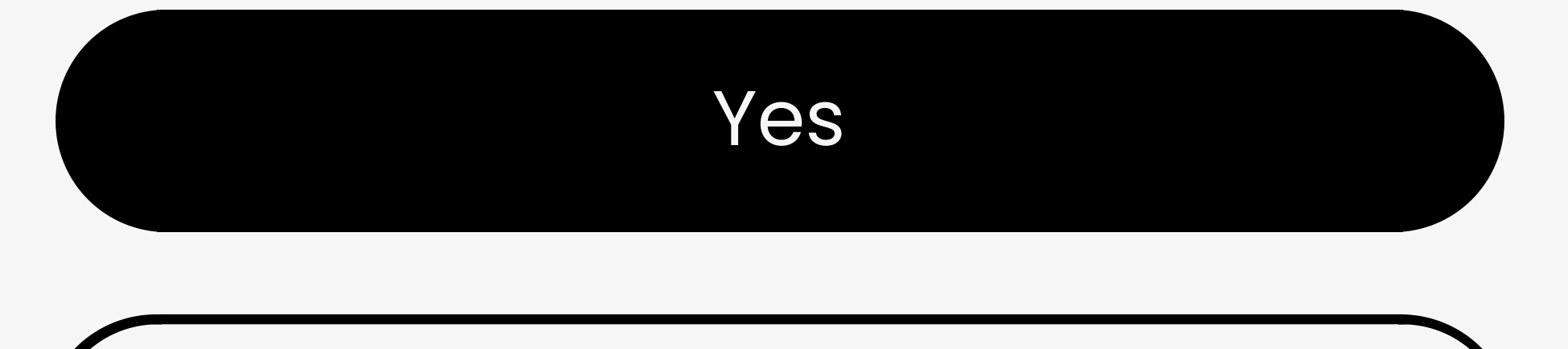

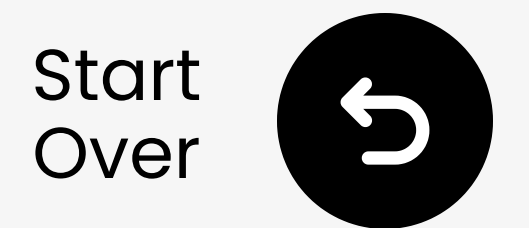

# Put the transmitter in pairing mode manually

Therefore  $\mathbb{Z}$  Press & hold the  $\widehat{(1)}$  button for 5 seconds until the LED flashes green & white  $\mathbb{X}^{\circ}$ 

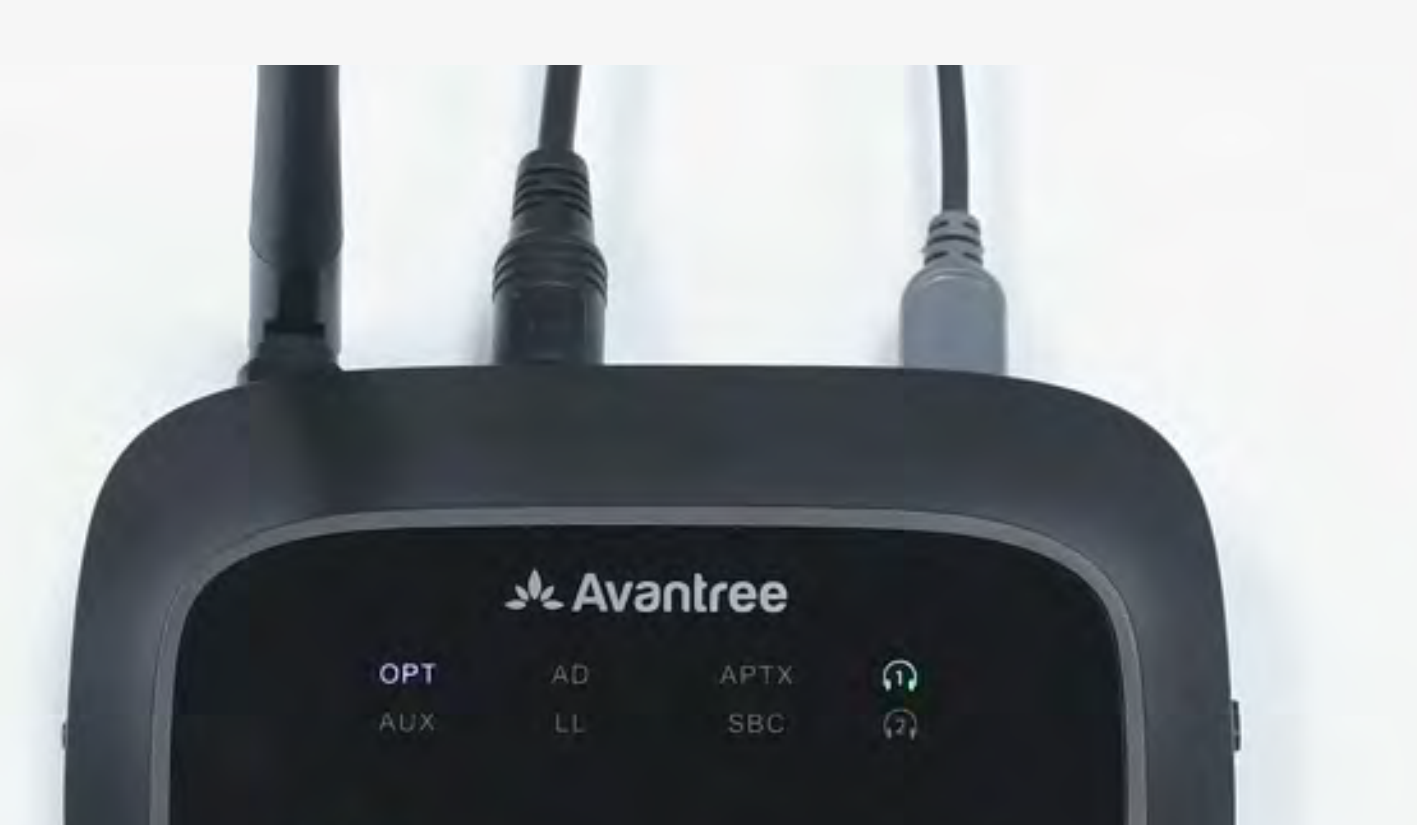

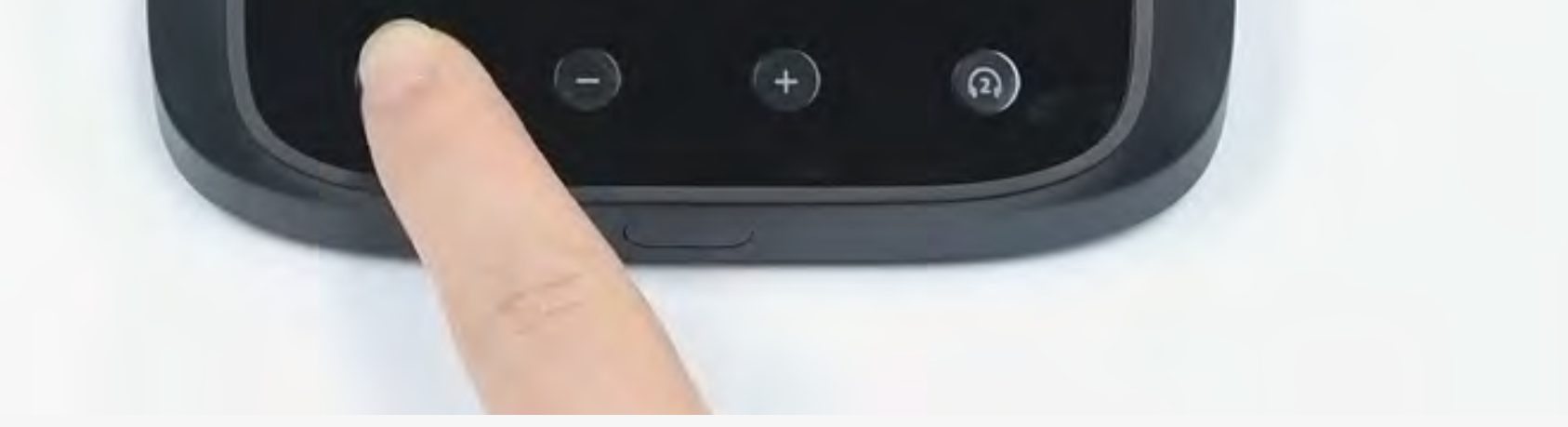

#### Continue

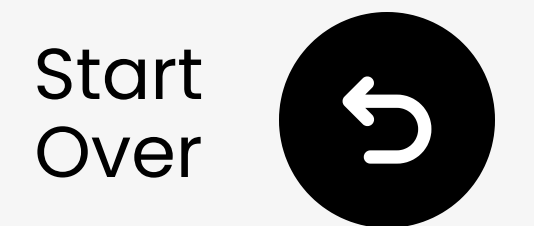

## Turn Bluetooth OFF on nearby devices

Your headphones might connect to other devices [] 🖳 .

Turn Bluetooth **off** on nearby devices before pairing.

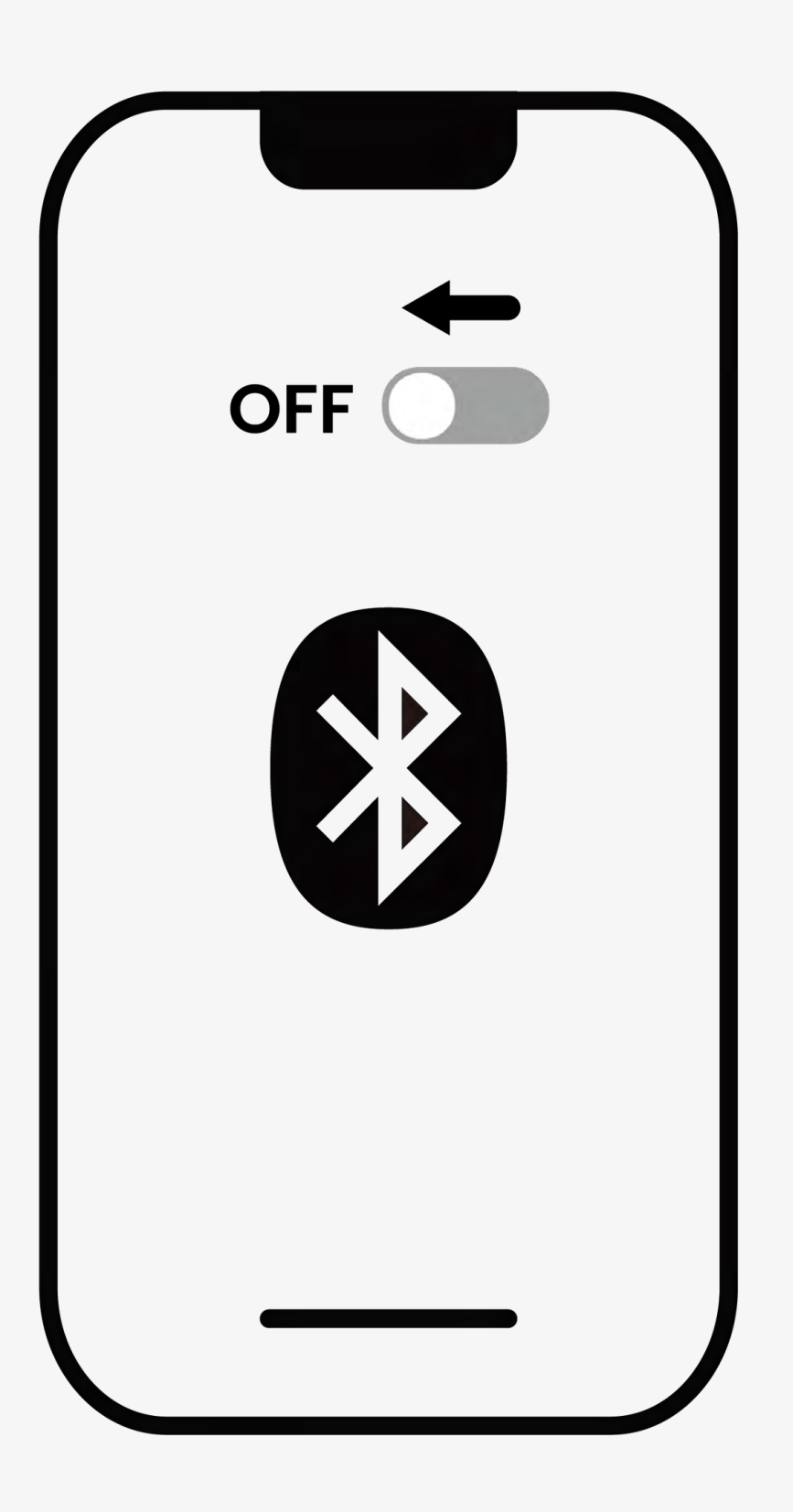

#### Bluetooth is off

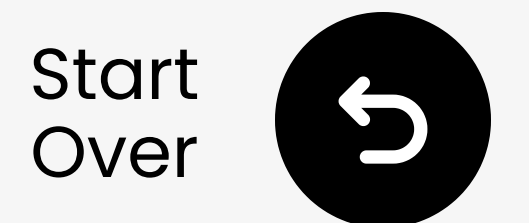

## Put your headphones in pairing mode

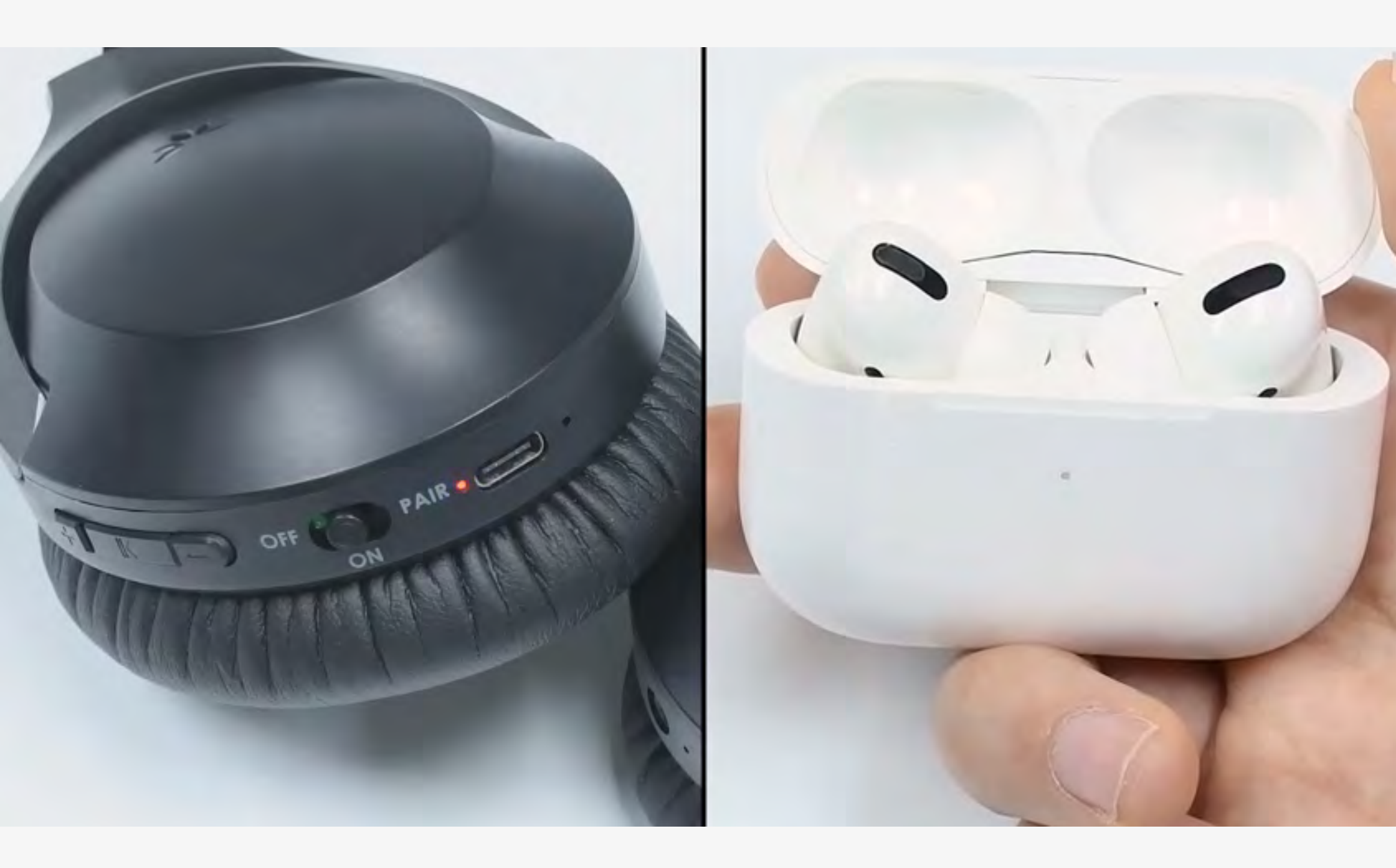

① Pairing methods vary by headphones. Most activate by pressing and holding a button for a few seconds.

Not sure how? Visit our <u>Headphone Pairing Guide</u>

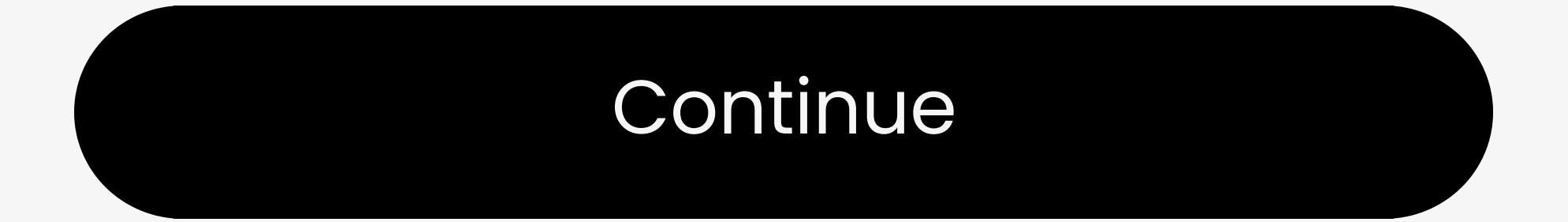

You're about to leave this setup guide and visit an external link.

To come back here again, please **use your browser's "back" button** or re-scan the QR

#### code on your device.

<u>Proceed</u> ↗

You're about to leave this setup guide and visit an external link.

To come back here again, please **use your browser's "back" button** or re-scan the QR

#### code on your device.

<u>Proceed</u> ↗

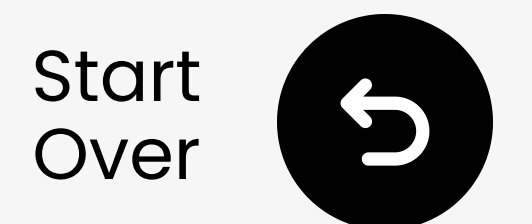

## Hold them close & wait for connection

- 1 Wait for **5-10** seconds.
- 2 Once connected, the LED will turn **solid white**.

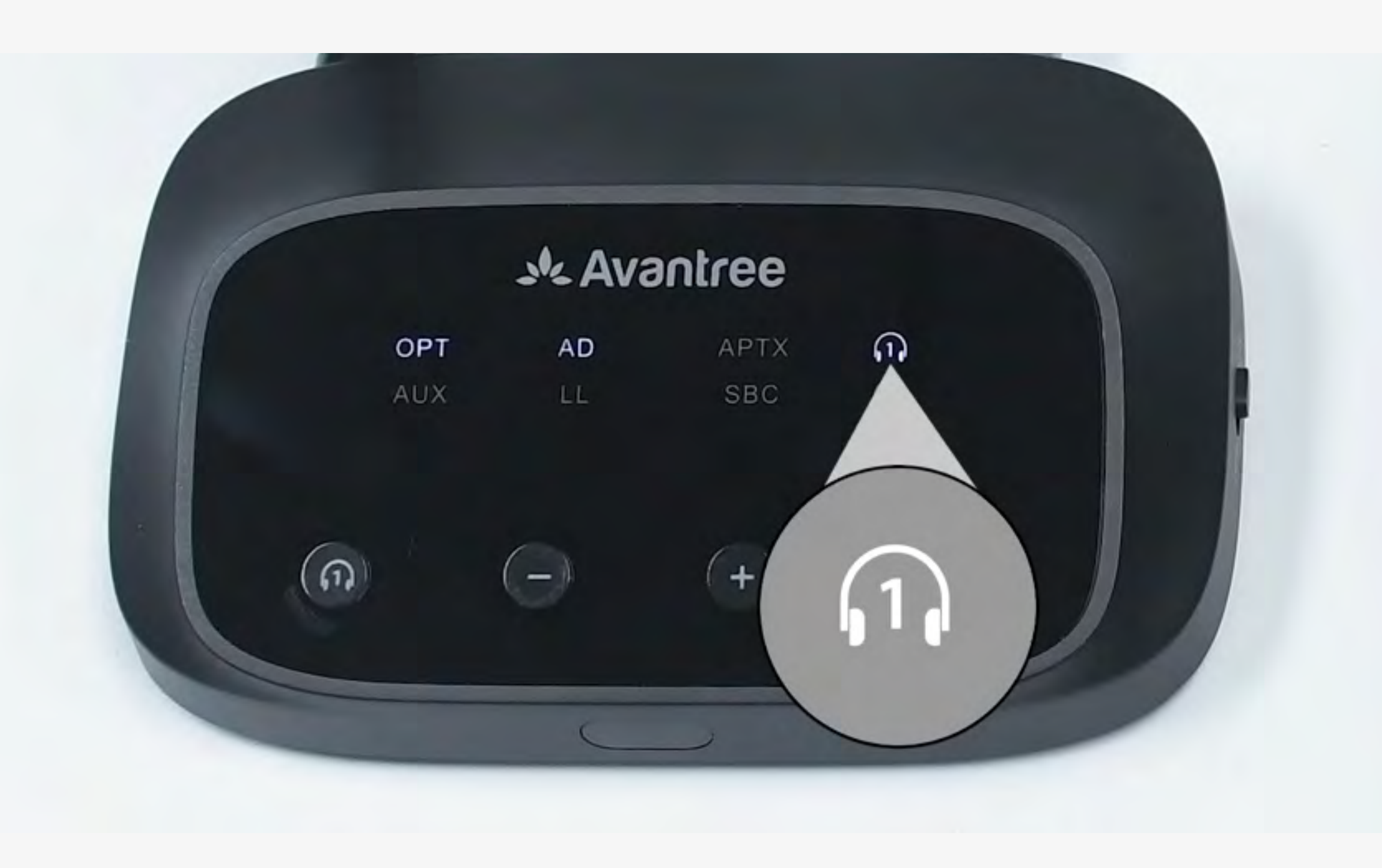

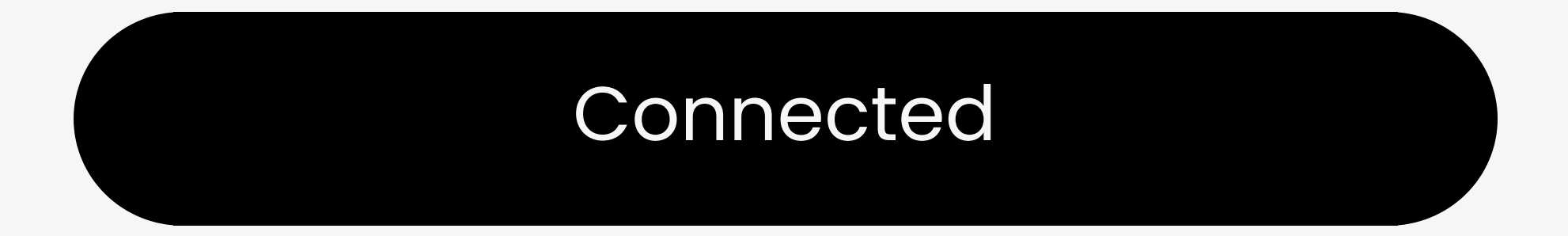

#### Troubleshoot

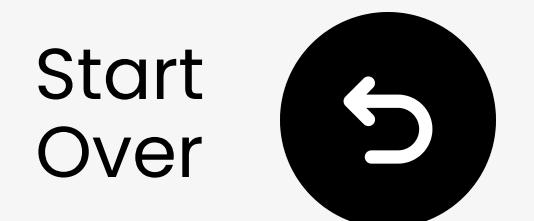

### Troubleshooting

#### If they fail to connect, please try:

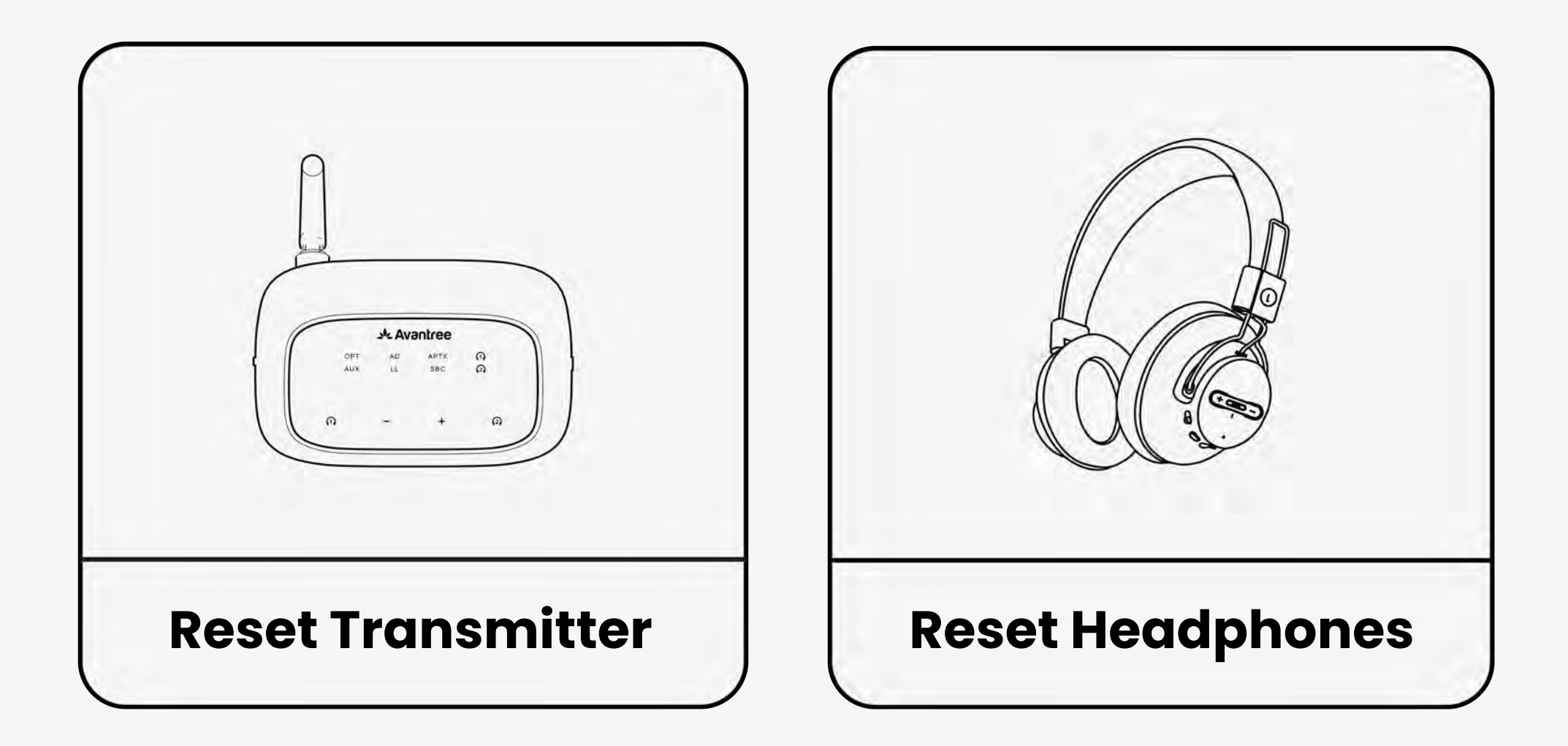

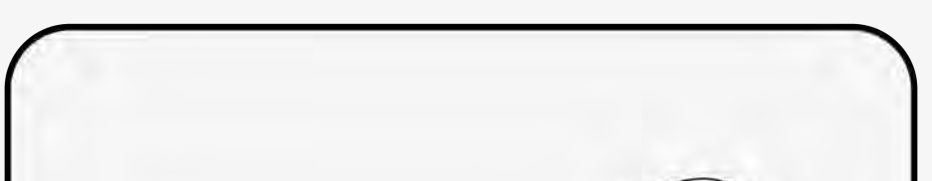

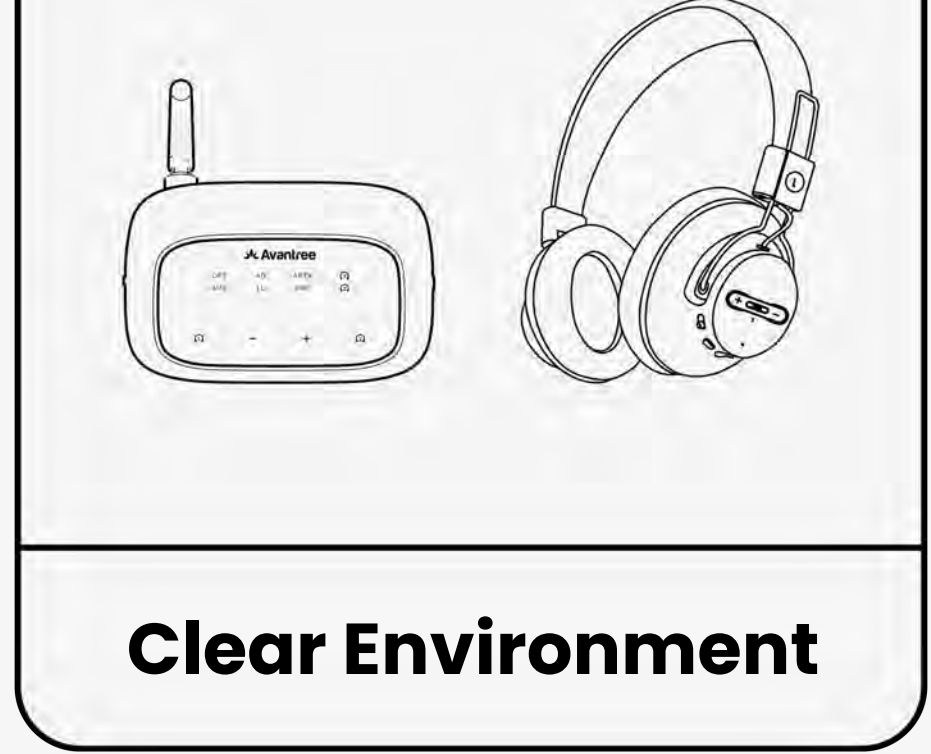

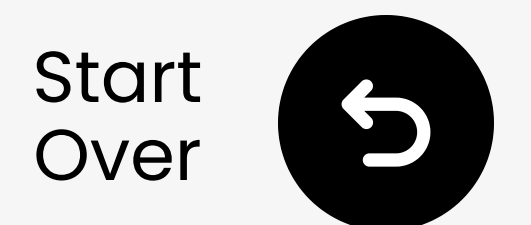

## **Reset the transmitter**

#### **1** Press & hold - & + for 7 seconds.

- **2** Wait for LEDs to flash **pink**.
- **3** Transmitter will auto re-enter pairing mode.

#### Transmitter is reset

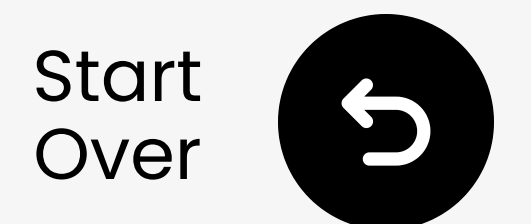

### Reset your headphones

Resetting your headphones clears its pairing history.

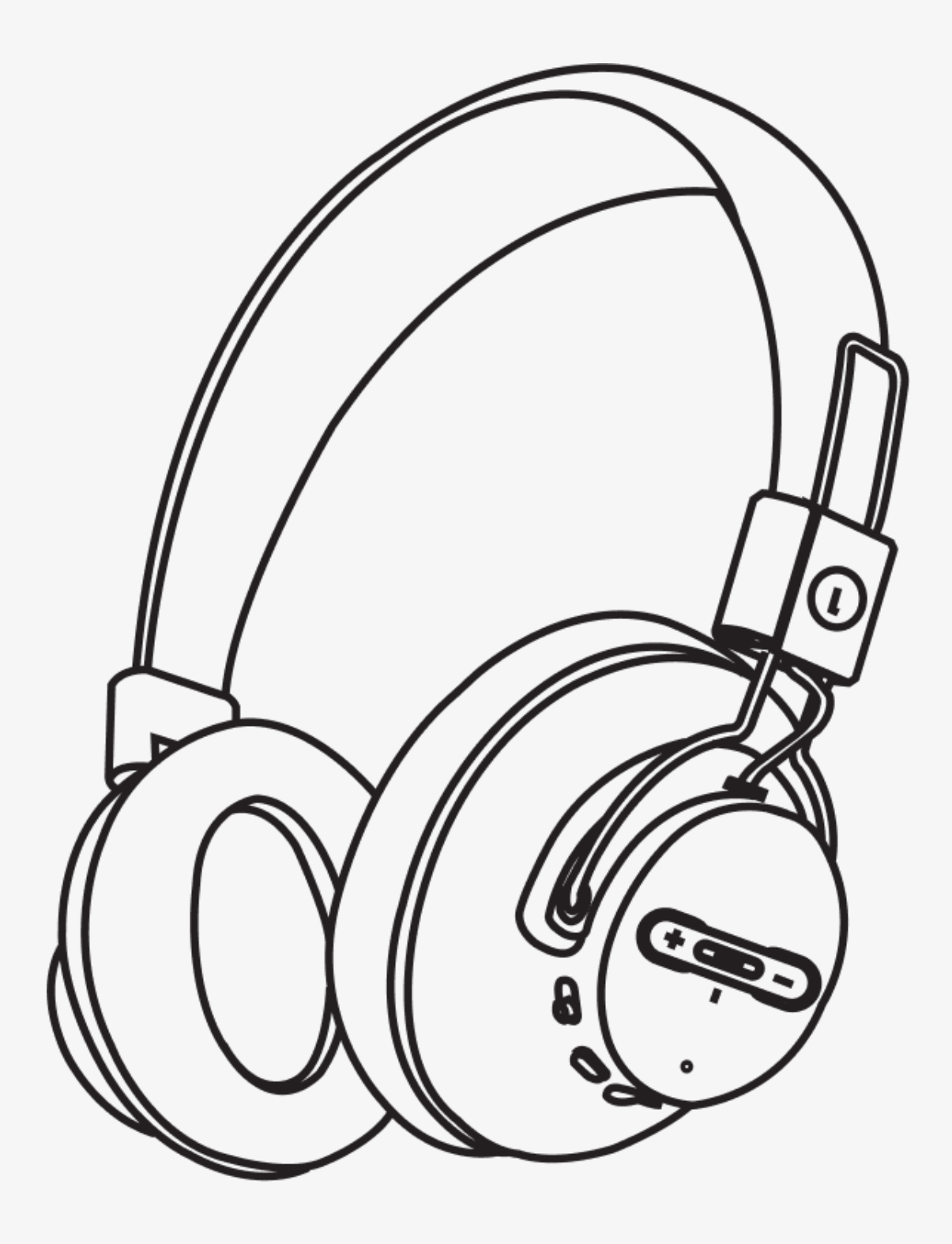

#### Different headphones have different resetting processes. Consult your device's user manual for directions if needed.

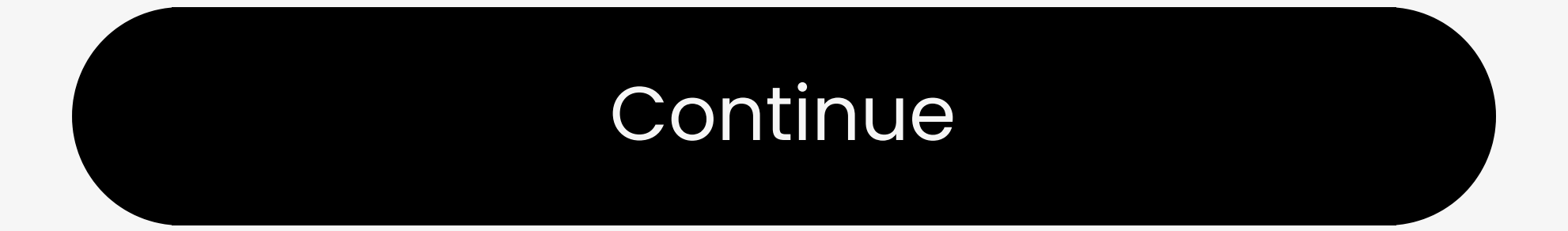

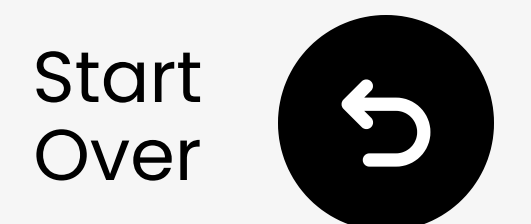

## **Clear your environment**

**Fil** WiFi routers & devices (i.e. Samsung Smart TVs) may interfere with pairing.

**Unplug** or **move** away to improve connection.

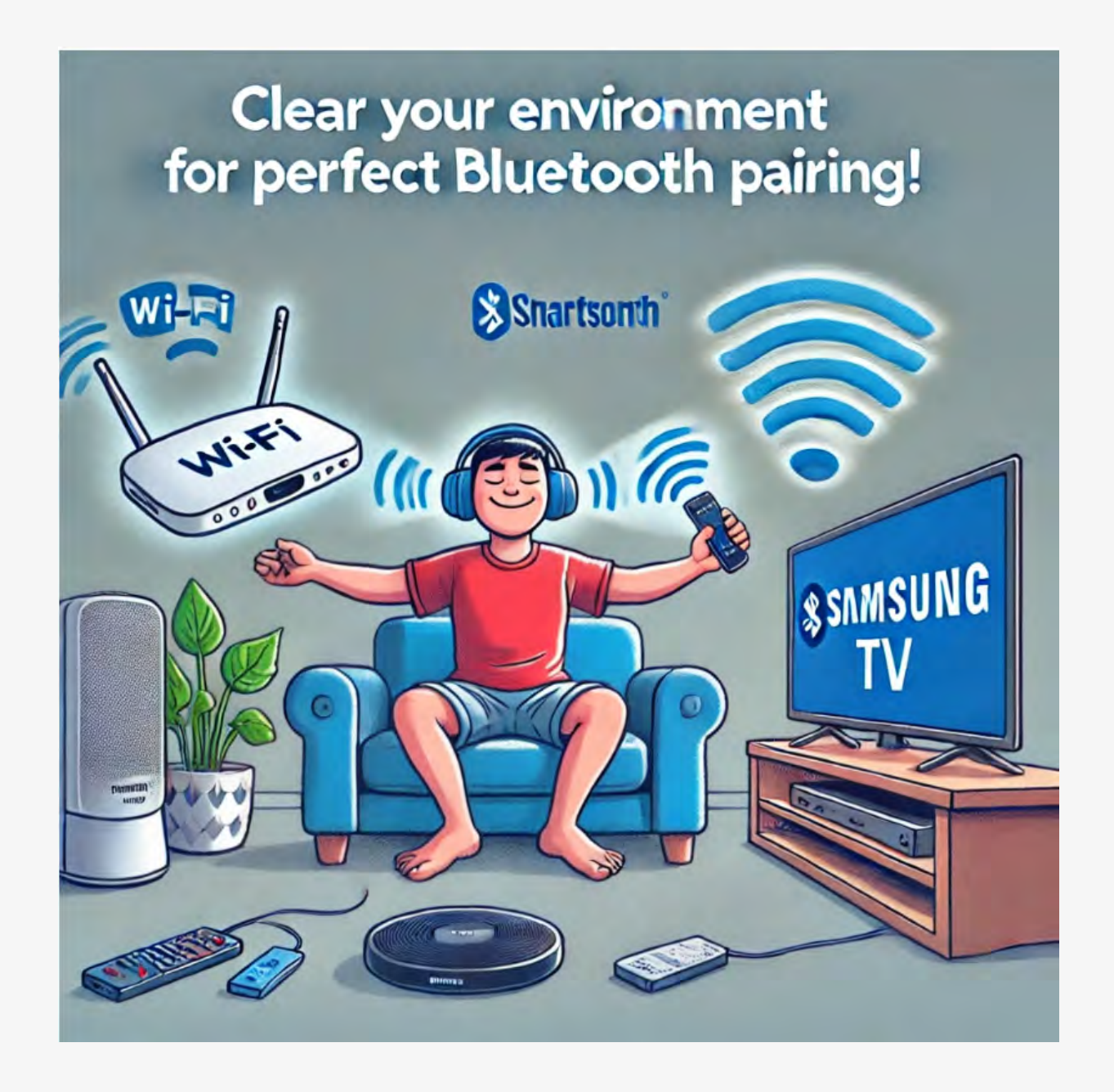

#### My environment is clear

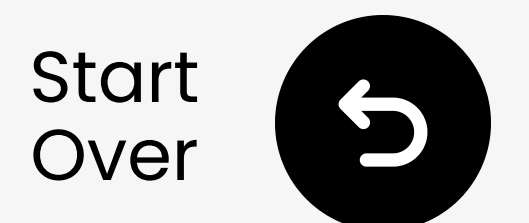

## Test for sound

Play a TV show or movie and check for sound through your headphones.

✓ Tip: To stop sound from your TV speakers, go to Settings → Audio and select "TV Speakers Off."

No sound? Try troubleshooting

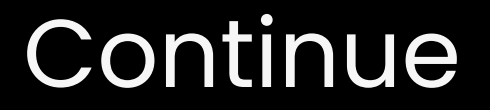

You're about to visit an external link and leave this setup guide.

To come back here again, please **use your browser's "back" button** or re-scan the QR

#### code you have on your device.

Proceed 7

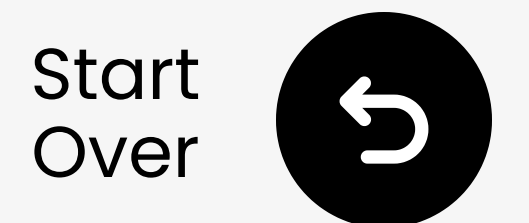

## If you notice a lag in sound

It may be because your headphones do NOT support **low-latency** technology.

For the best latency performance, use headphones that support **aptX Adaptive** or **aptX Low Latency**.

If you're using a non-aptX device, such as AirPods, you may experience

#### a slight audio delay.

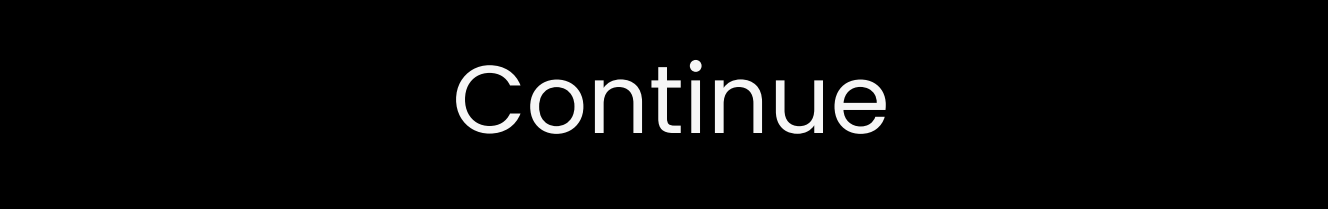

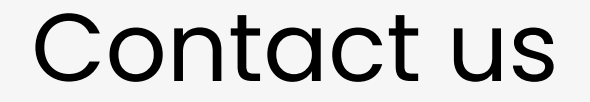

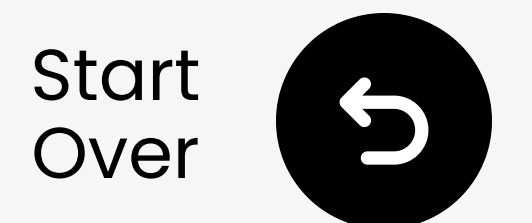

## **Connect via AUX**

1 Plug one end of the AUX cable into the TV's **Plug headphone jack**.

**2** Plug the other end into the transmitter's **"AUX**" port.

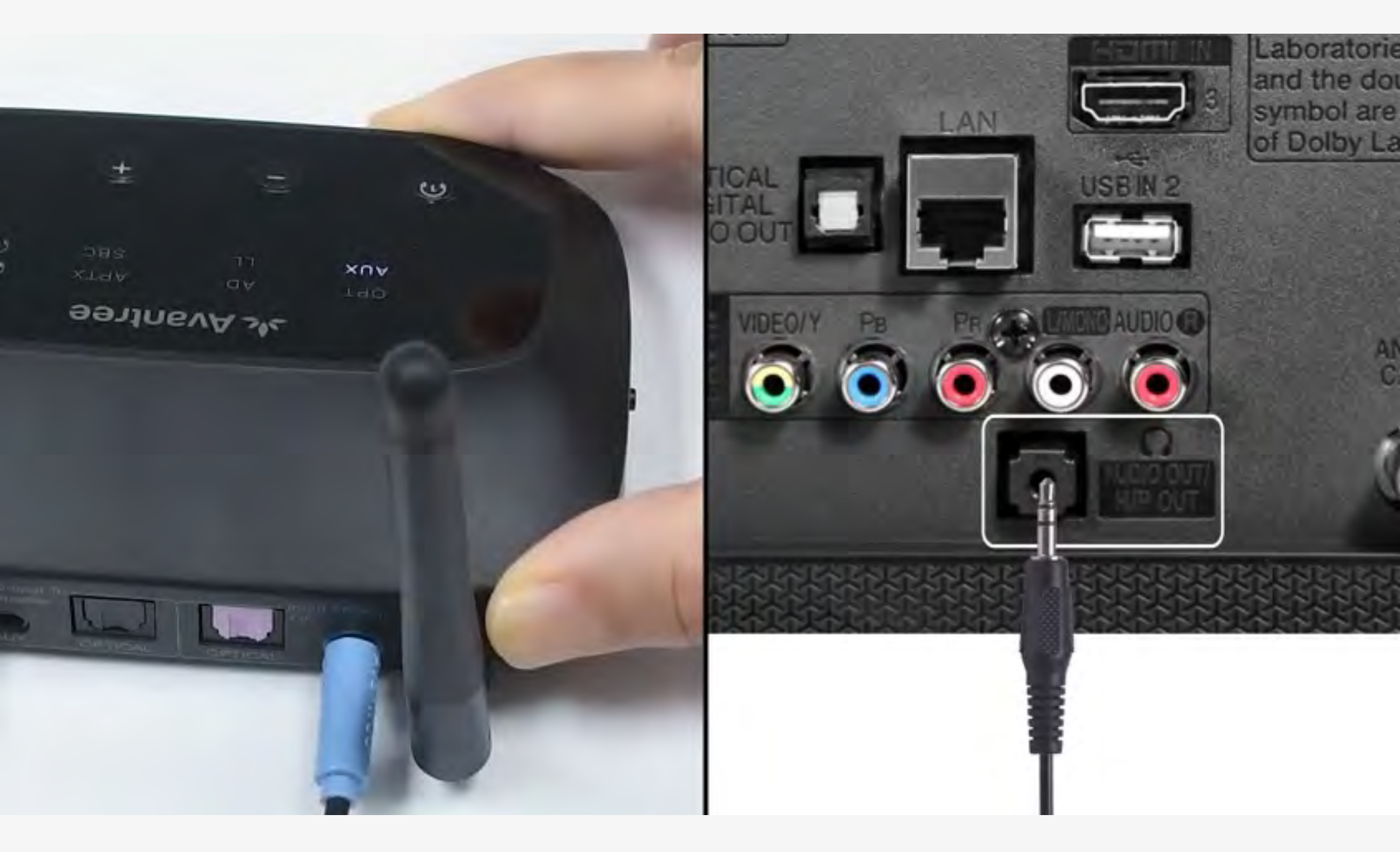

#### Connected

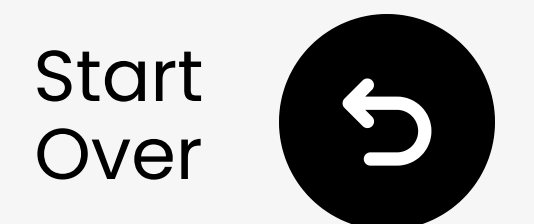

## Plug in the transmitter

# ✓ Plug the USB-C cable into the transmitter and your TV's USB power port.

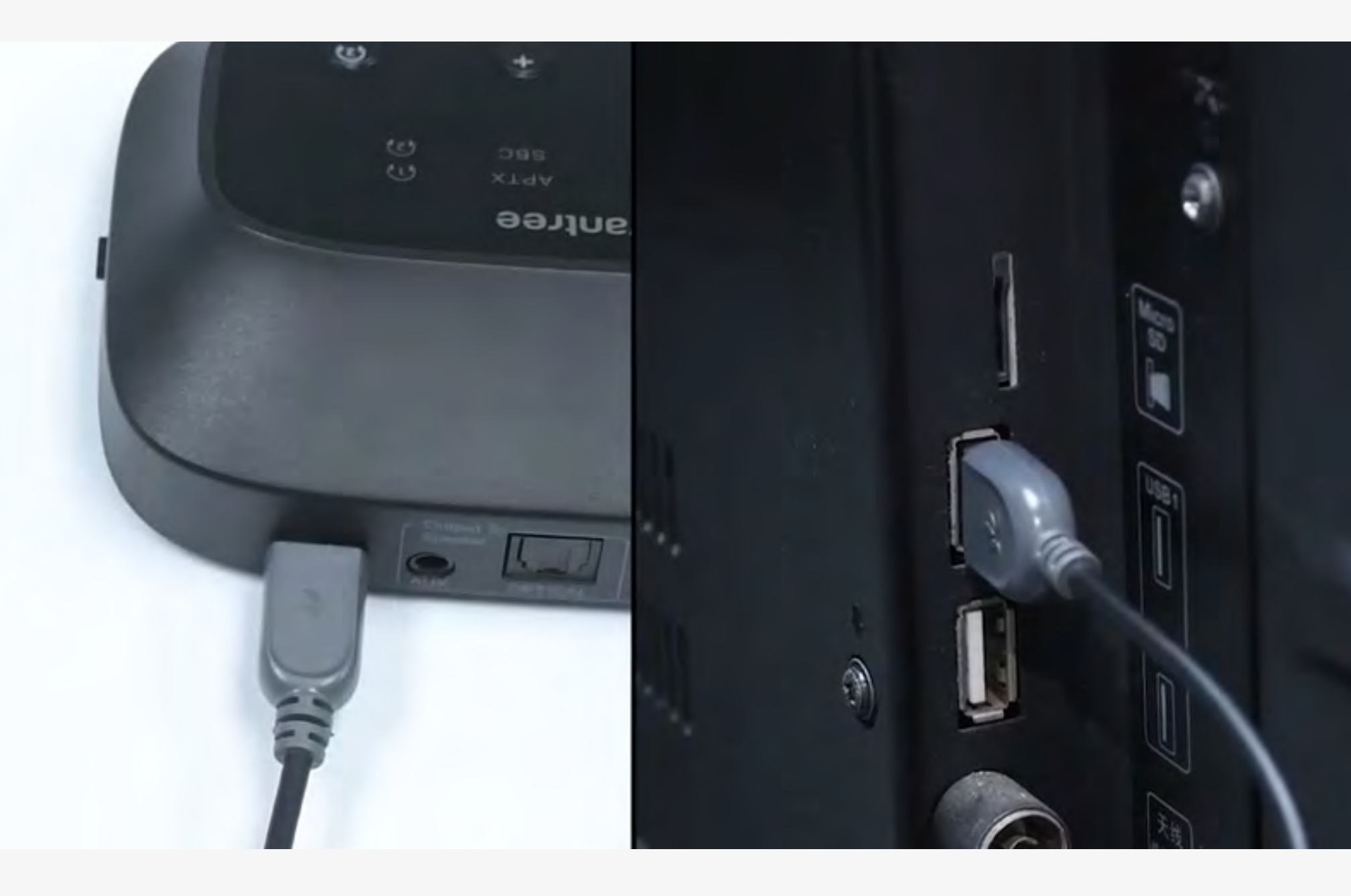

#### Continue

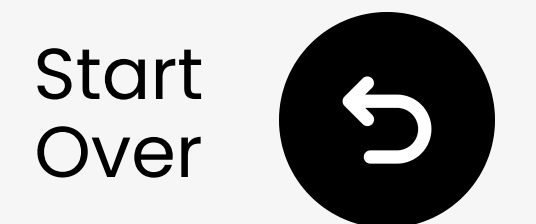

# Select the right audio settings

Using your TV remote, go to:

→ Settings  $\rightarrow$  Sound  $\rightarrow$  Sound Output.

✓ Select Headphones.

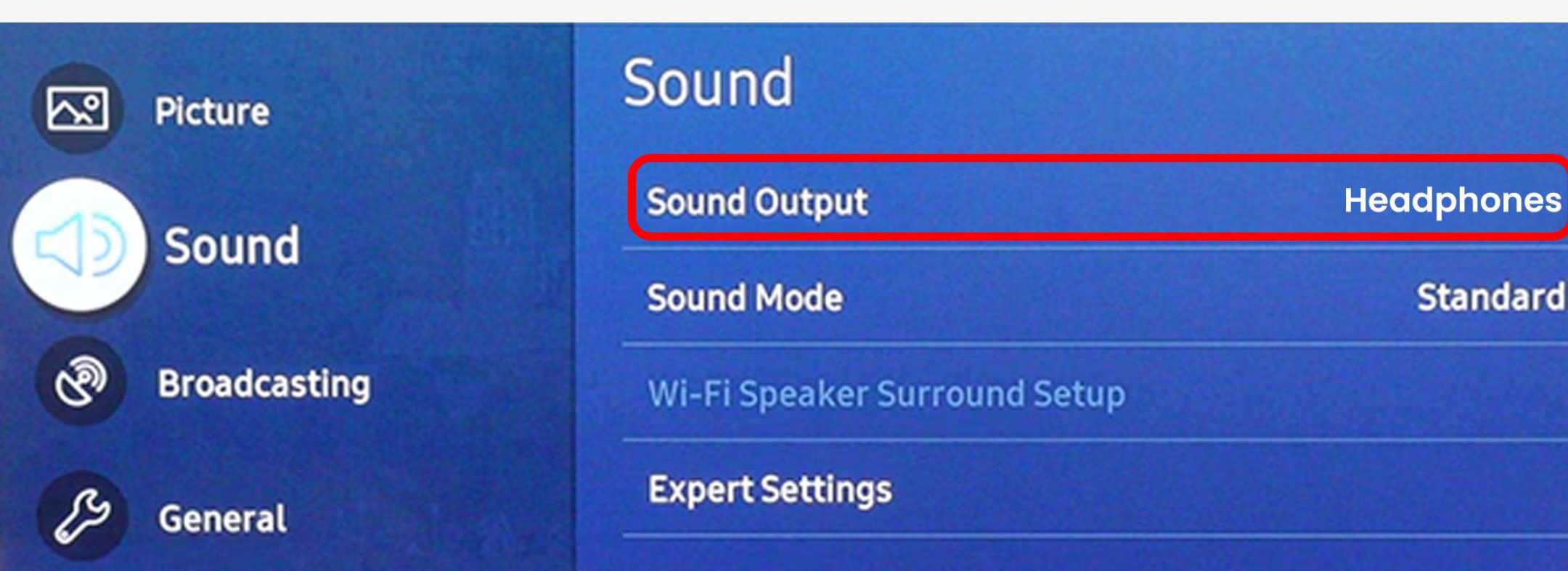

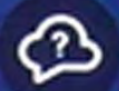

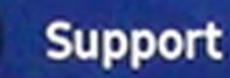

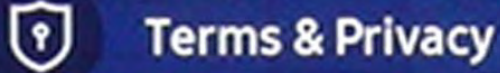

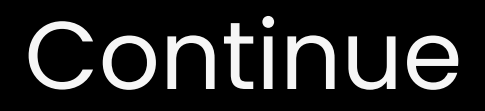

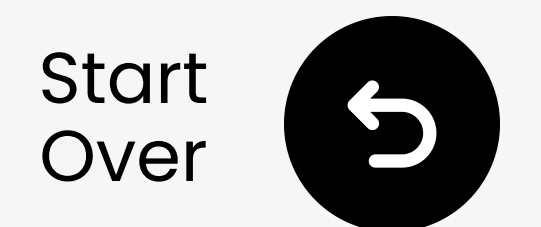

### Power on the transmitter

Slide the OFF ON switch to the "ON" position. You'll see the transmitter's LED light up.

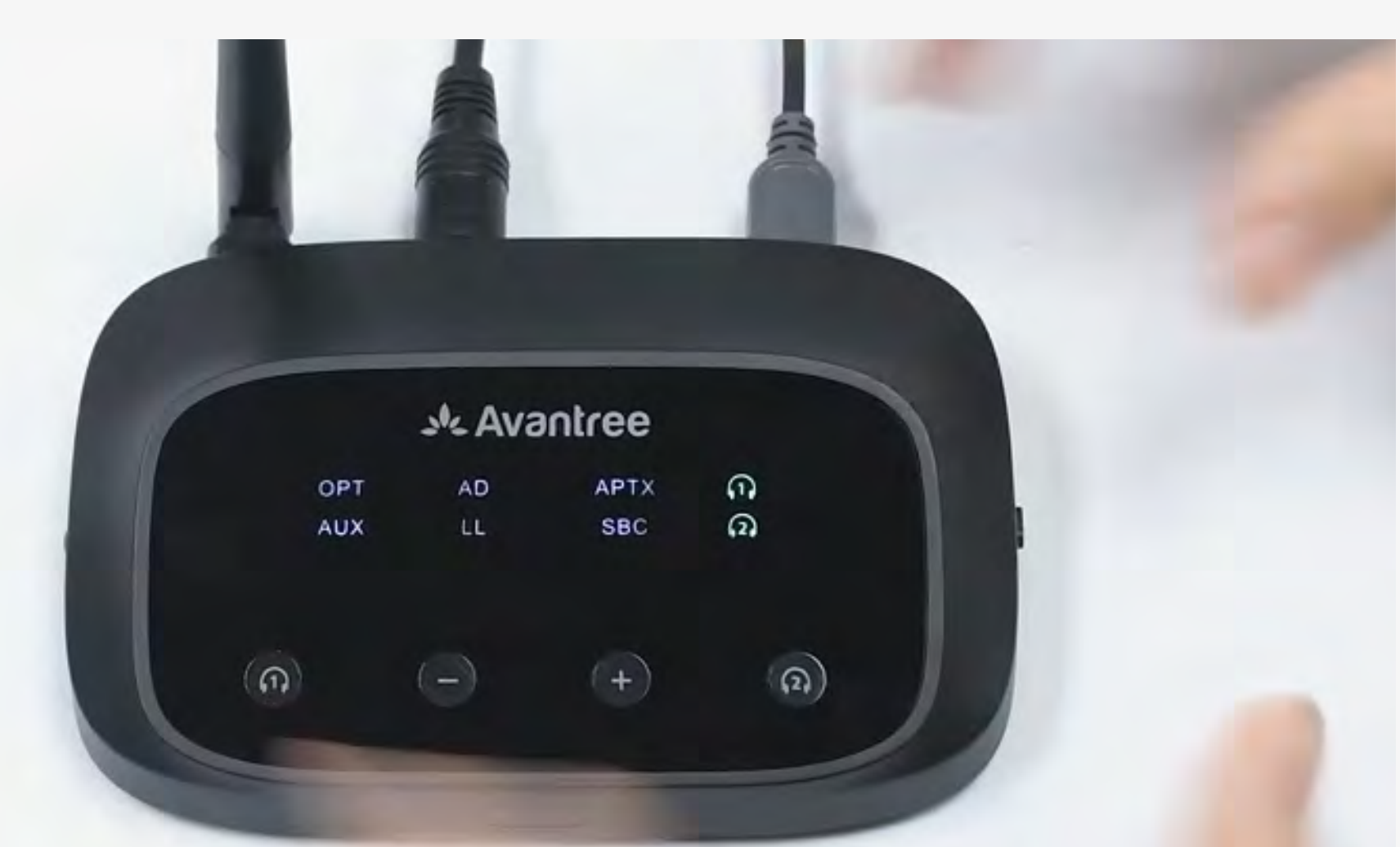

#### Continue

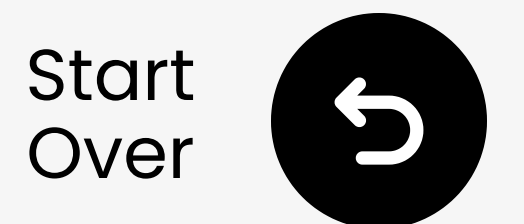

# Is the transmitter in pairing mode?

Is the 1 LED flashing **Green** and white rapidly ?

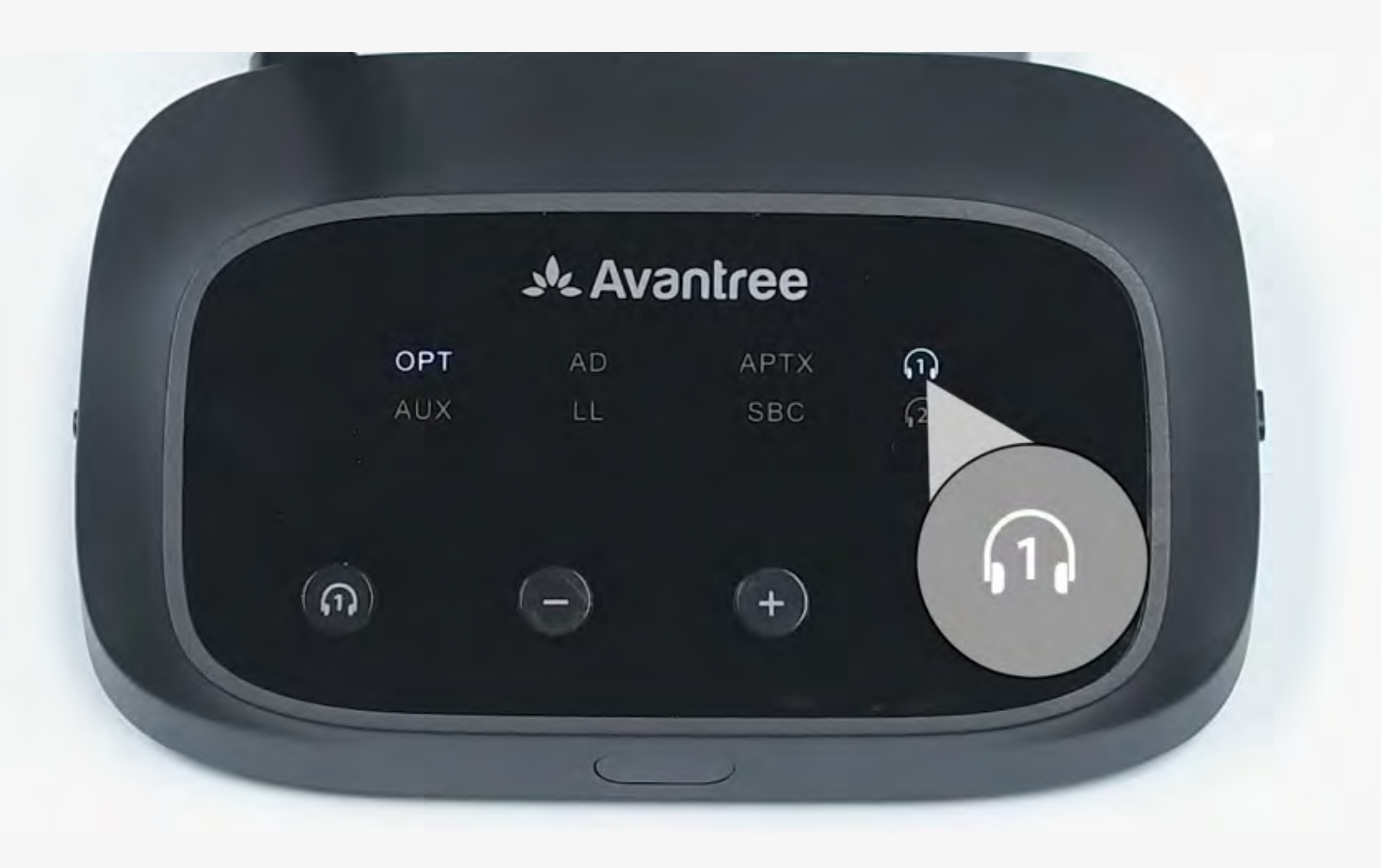

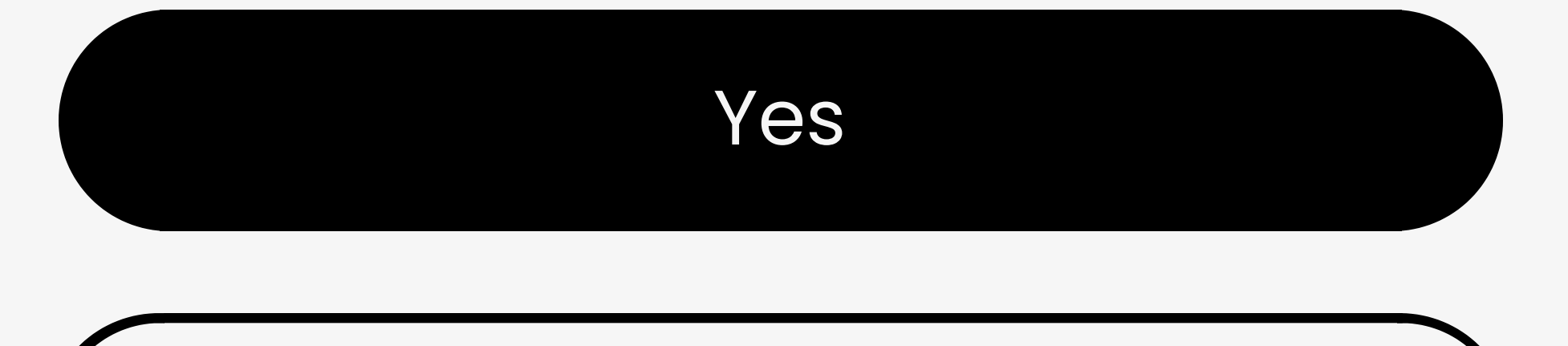

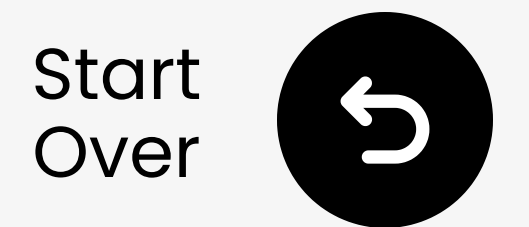

# Put the transmitter in pairing mode manually

Therefore  $\mathbb{Z}$  Press & hold the  $\widehat{\mathbb{D}}$  button for 5 seconds until the LED flashes green & white  $\mathbb{Z}$  °

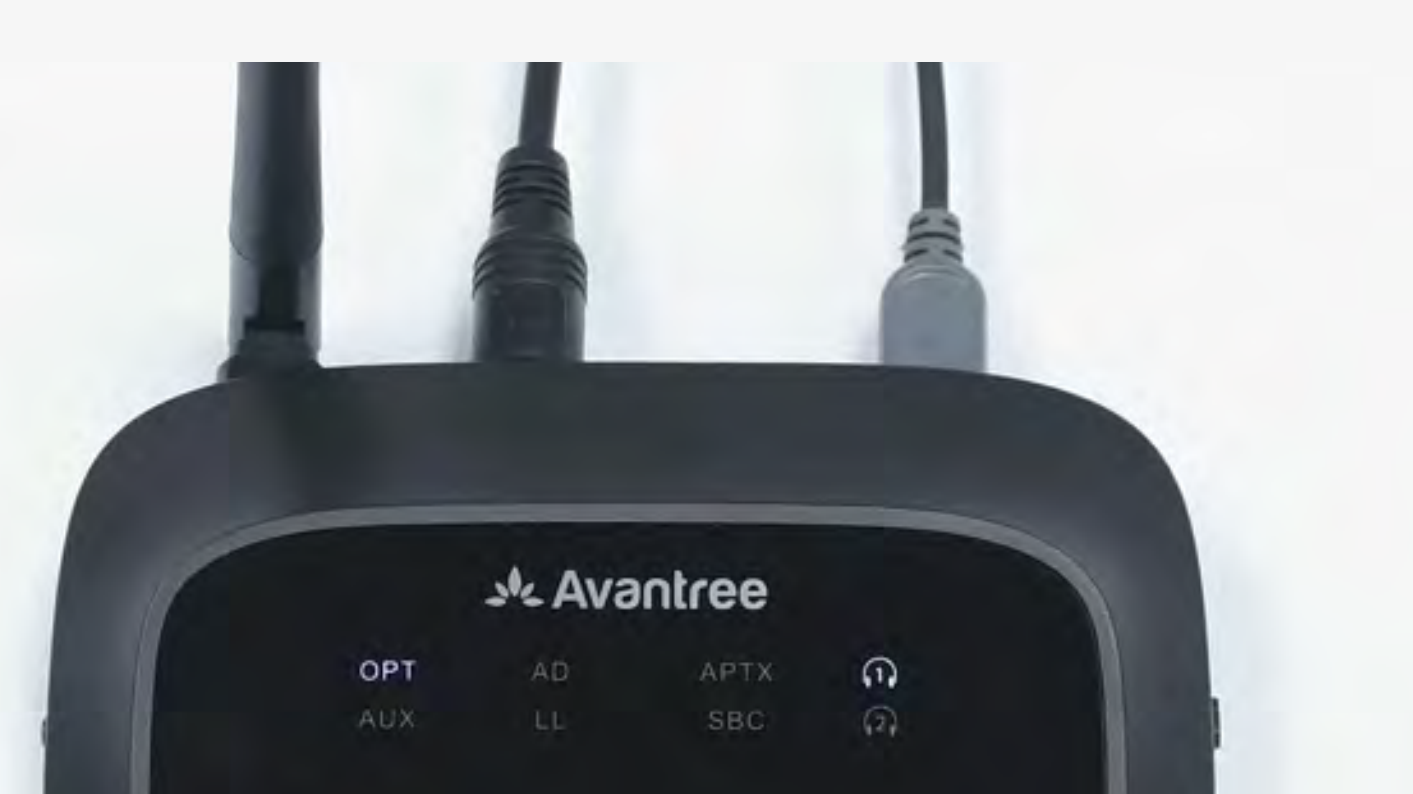

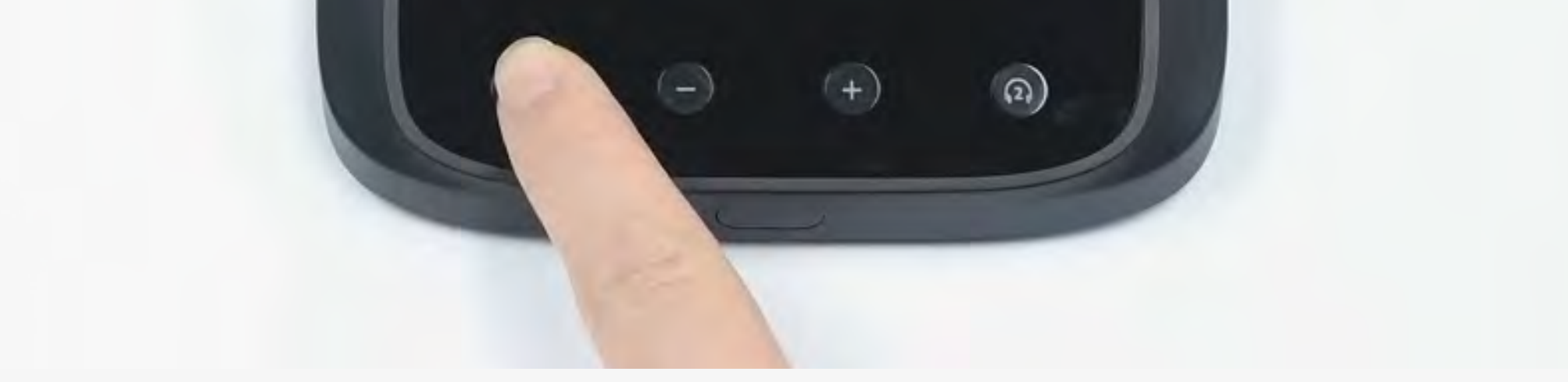

#### Continue

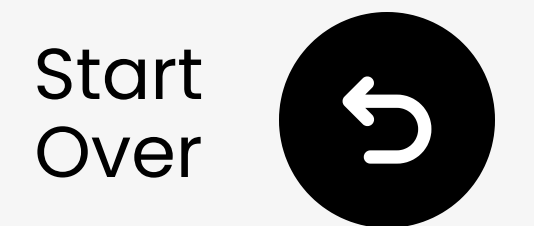

## Turn Bluetooth OFF on nearby devices

Your headphones might connect to other devices [] 🖳 .

Turn Bluetooth **off** on nearby devices before pairing.

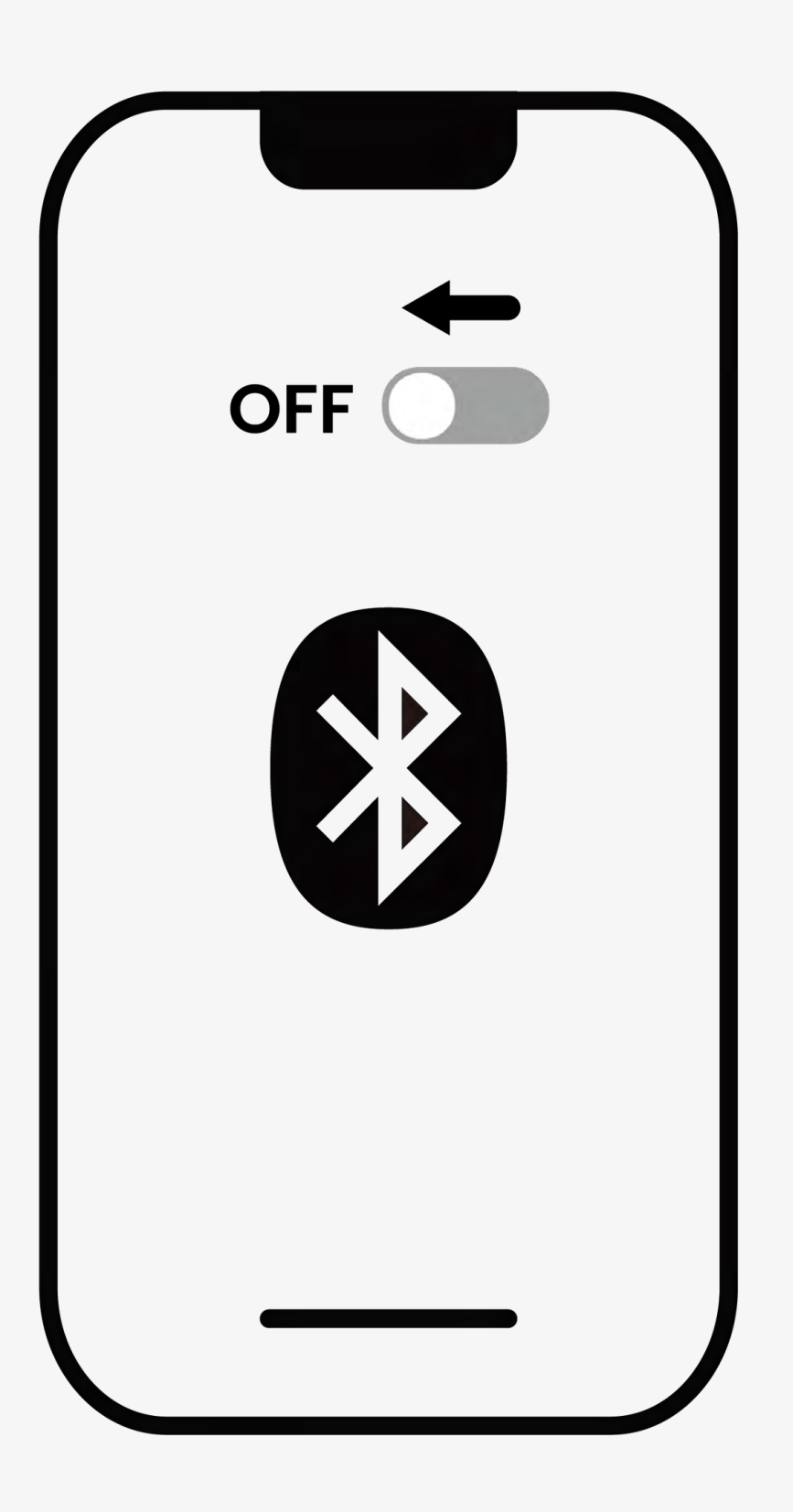

#### Bluetooth is off

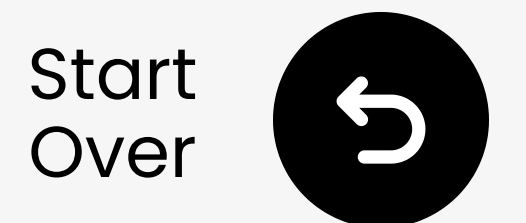

## Put your headphones in pairing mode

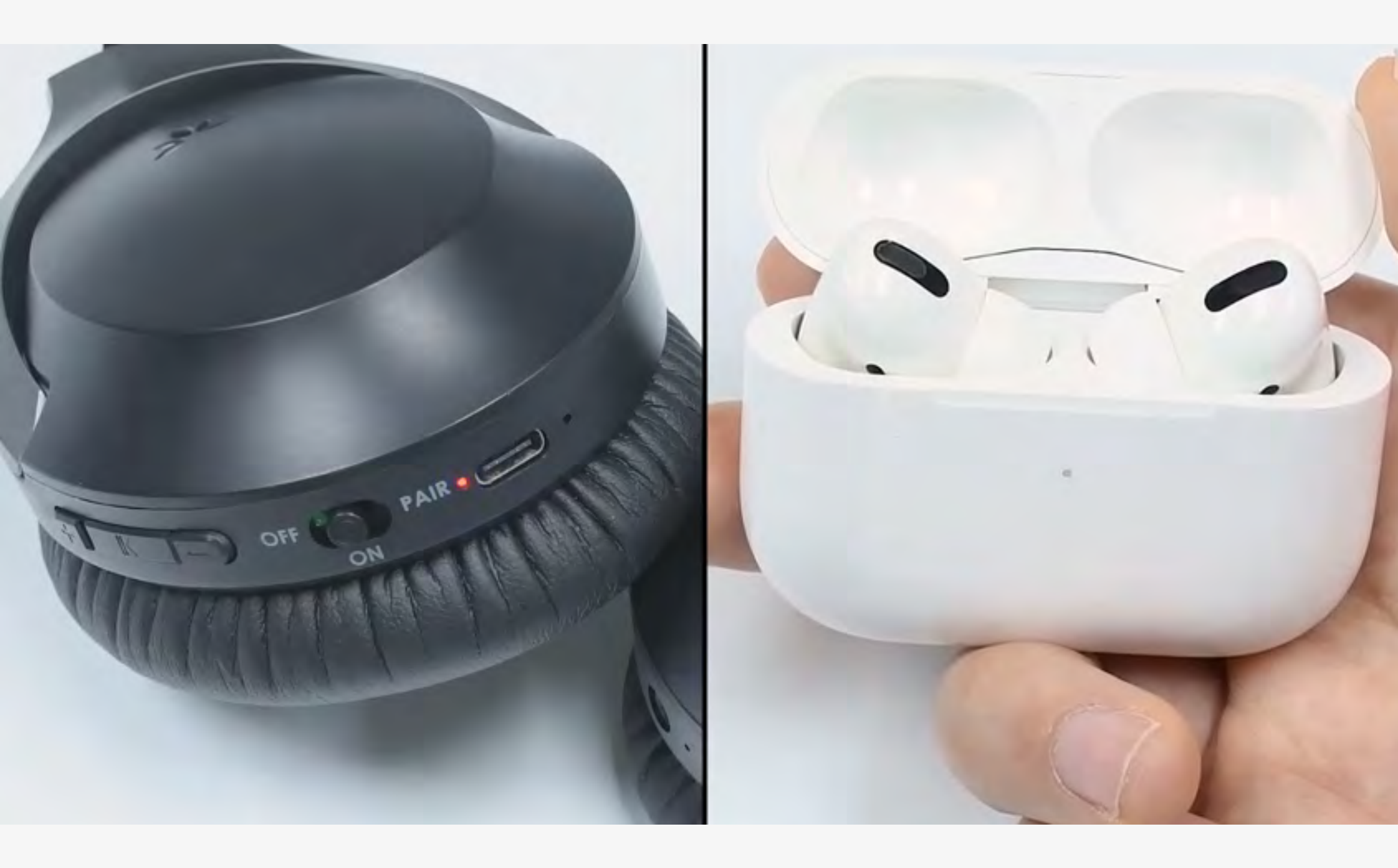

 Pairing methods vary by headphones. Most activate by pressing and holding a button for a few seconds.

Not sure how? Visit our <u>Headphone Pairing Guide</u>

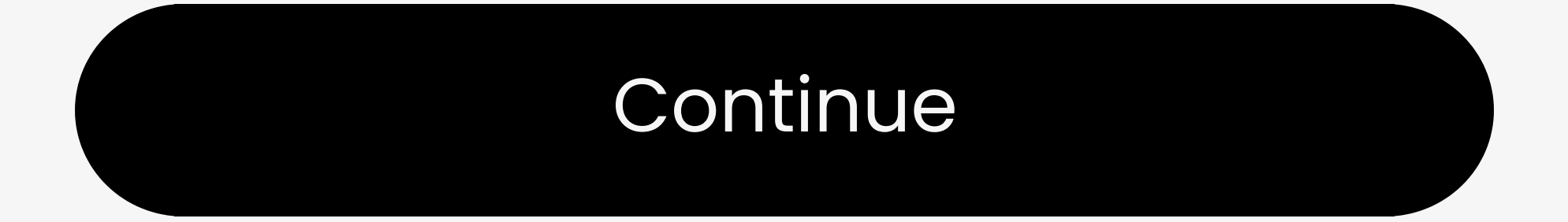

You're about to leave this setup guide and visit an external link.

To come back here again, please **use your browser's "back" button** or re-scan the QR

#### code on your device.

<u>Proceed</u> ↗

You're about to leave this setup guide and visit an external link.

To come back here again, please **use your browser's "back" button** or re-scan the QR

#### code on your device.

<u>Proceed</u> ↗

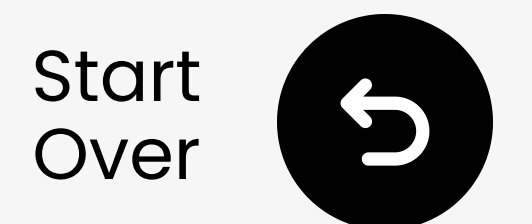

## Hold them close & wait for connection

- 1 Wait for **5-10** seconds.
- **2** Once connected, the LED will turn **solid white**.

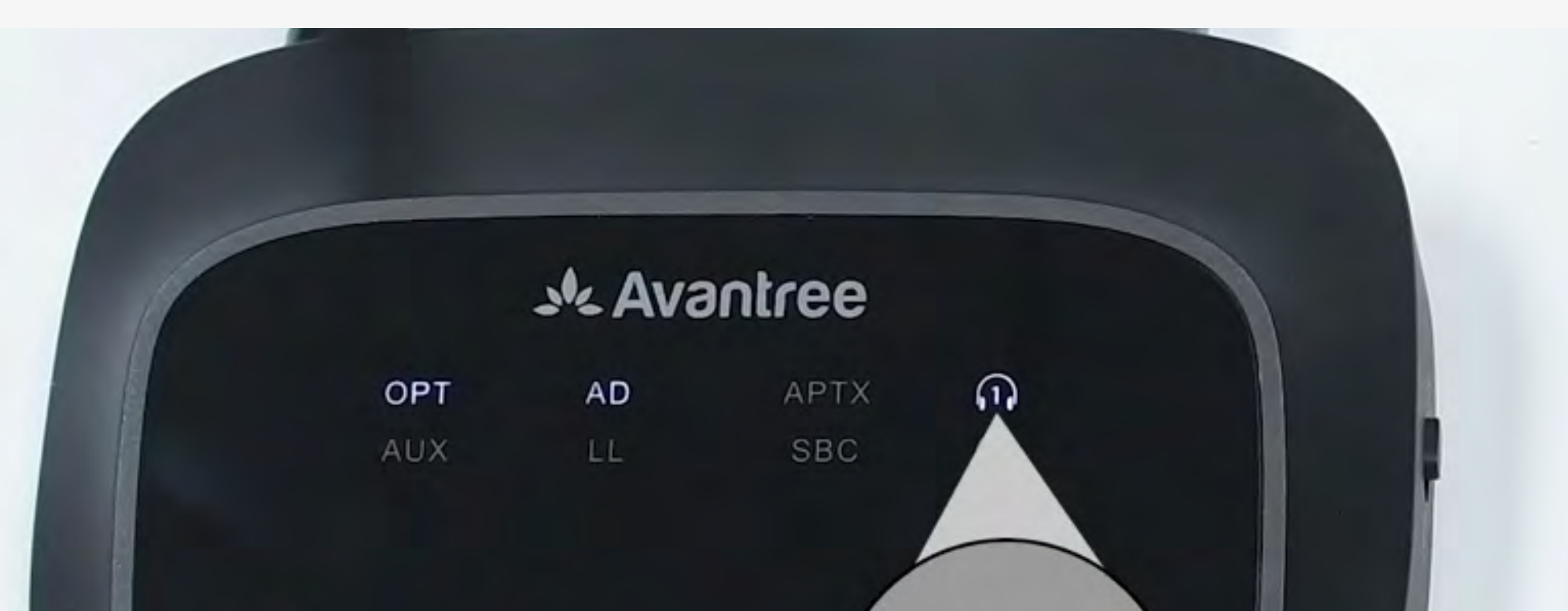

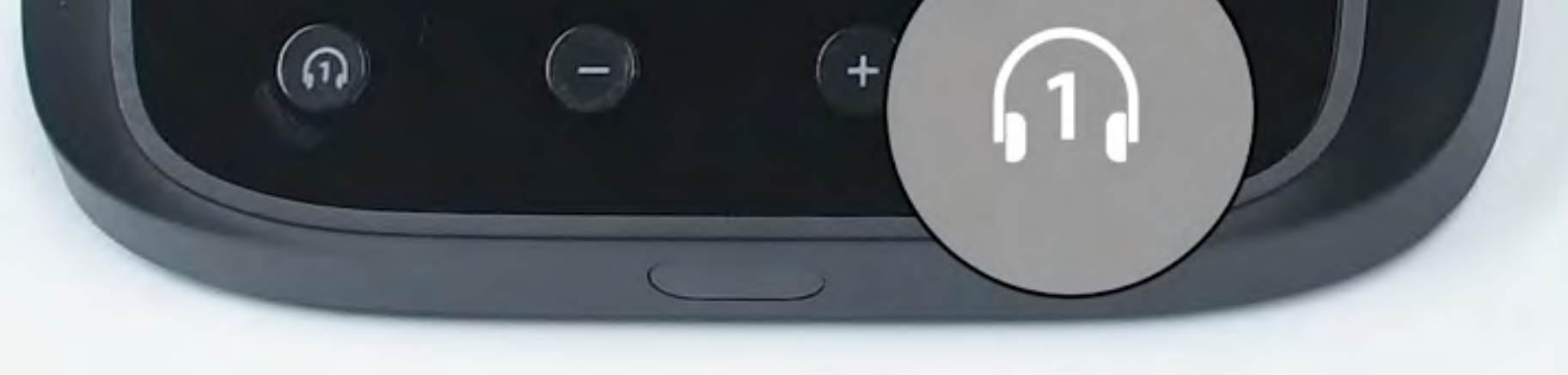

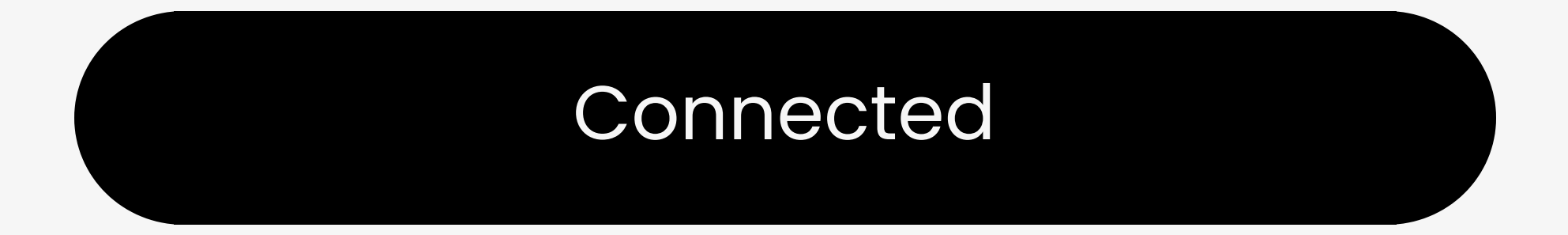

#### Troubleshoot

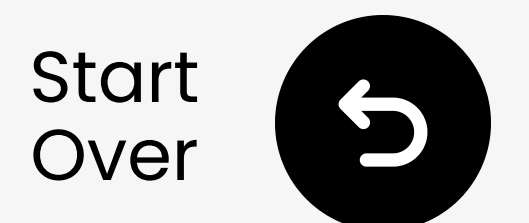

## Test for sound

Play a TV show or movie and check for sound through your headphones.

✓ Tip: To stop sound from your TV speakers, go to Settings → Audio and select "TV Speakers Off."

No sound? Try troubleshooting

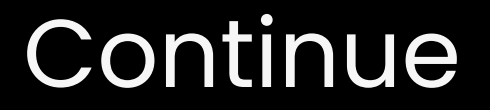

You're about to visit an external link and leave this setup guide.

To come back here again, please **use your browser's "back" button** or re-scan the QR

#### code you have on your device.

Proceed 7

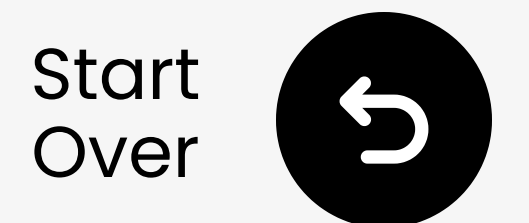

## If you notice a lag in sound

It may be because your headphones do NOT support **low-latency** technology.

For the best latency performance, use headphones that support **aptX Adaptive** or **aptX Low Latency**.

If you're using a non-aptX device, such as AirPods, you may experience

#### a slight audio delay.

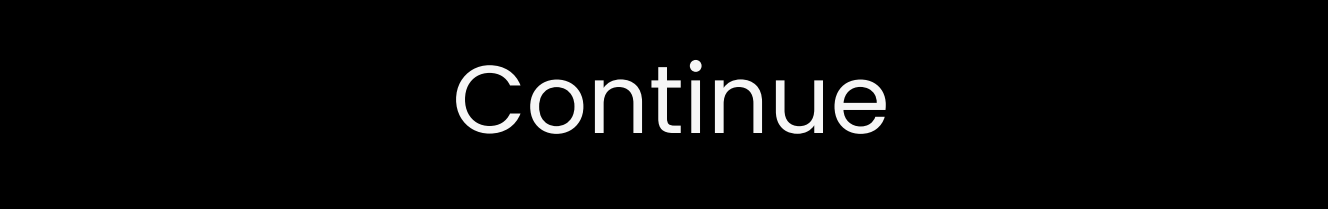

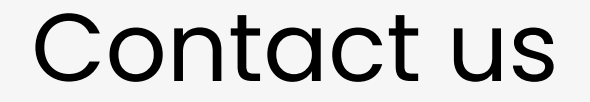

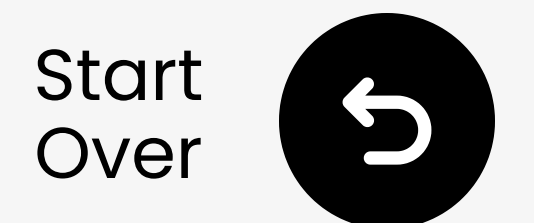

### **Connect via RCA**

### ⚠ Note

- Only RCA ports marked "AUDIO OUT" are the correct ports.
- RCA adapter is **NOT** included.
  Contact us for a free adapter if needed

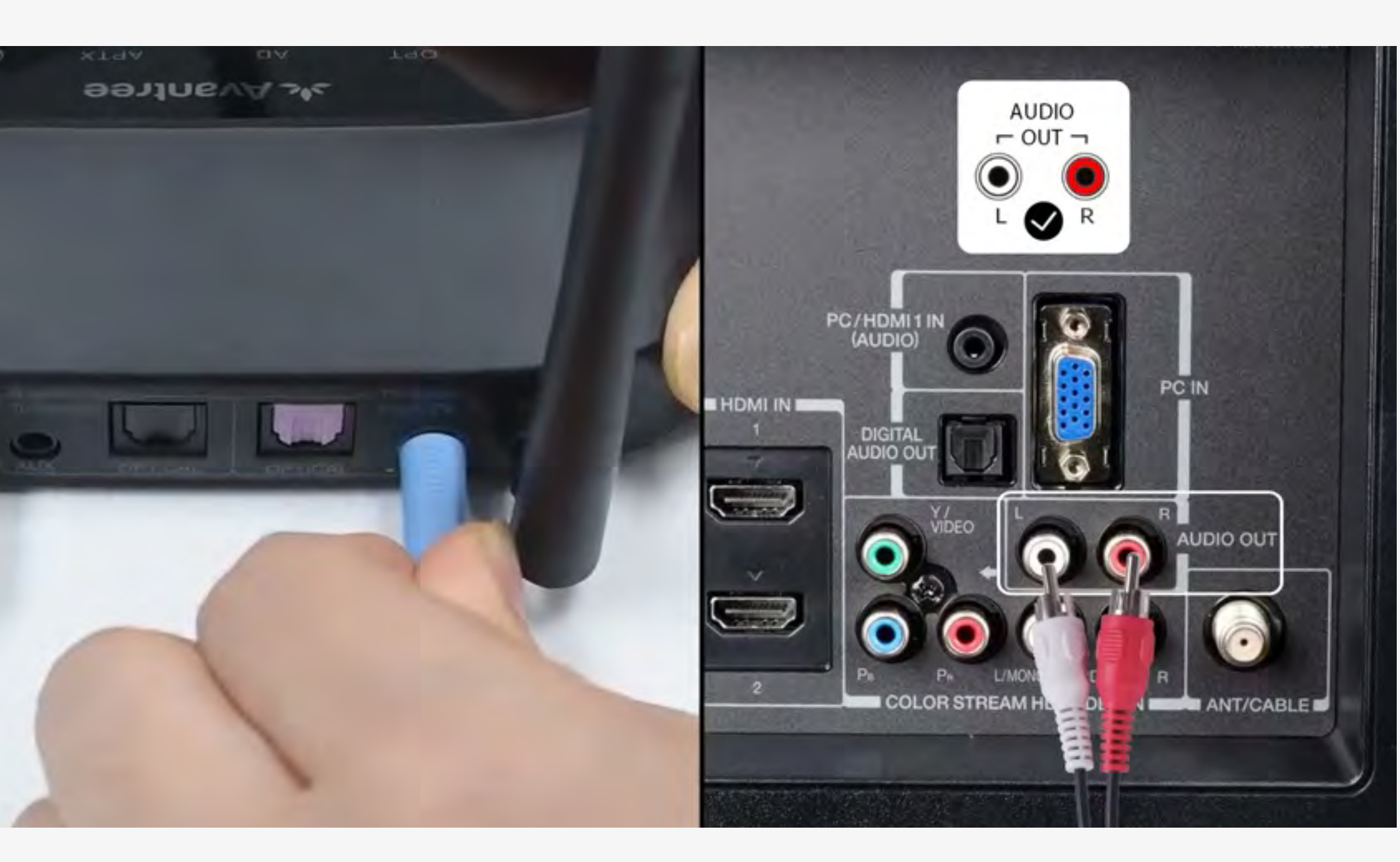

## Connected

#### Contact us

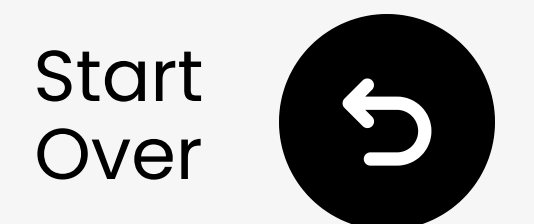

## Plug in the transmitter

# ✓ Plug the USB-C cable into the transmitter and your TV's USB power port.

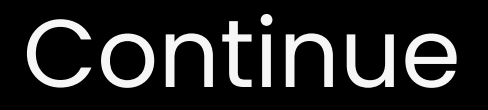

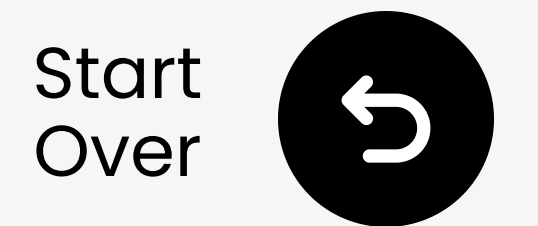

### Other connection options

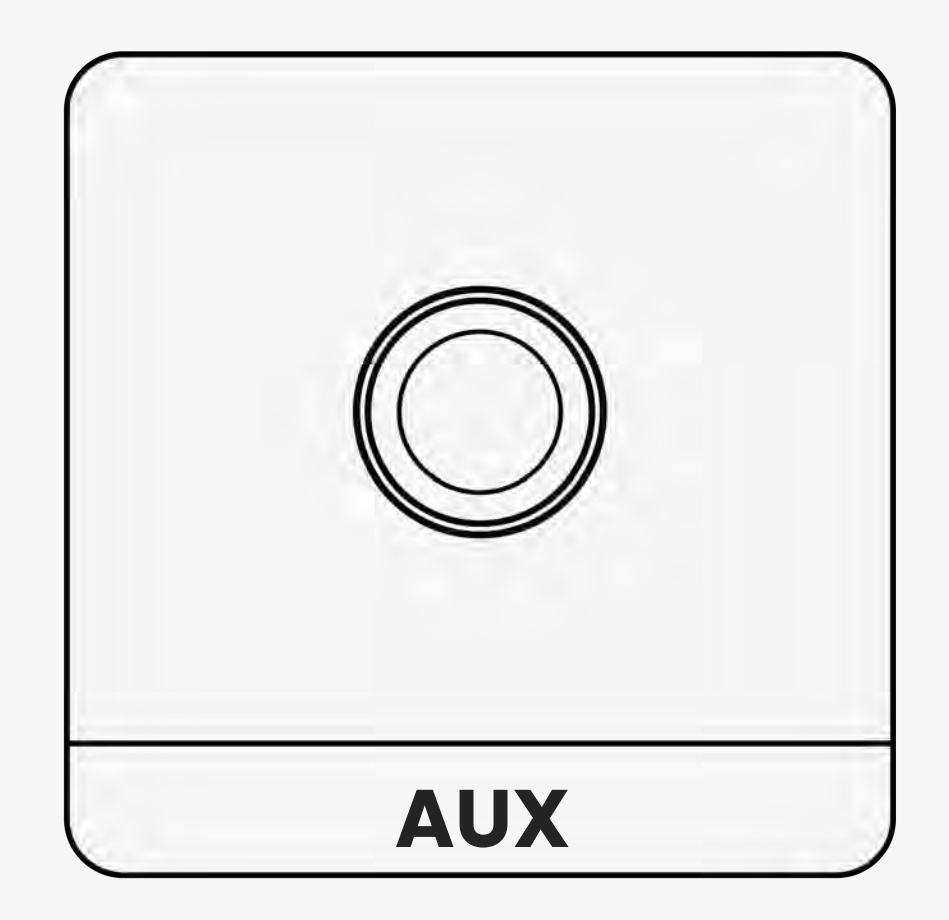

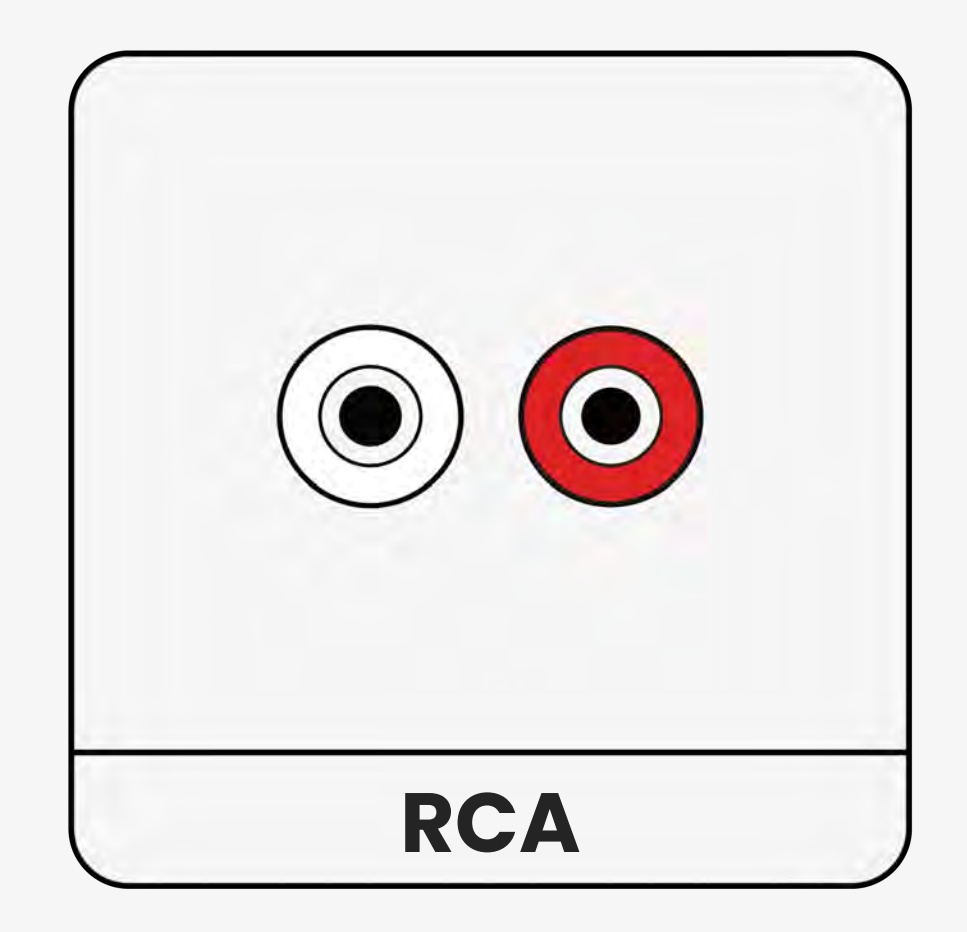

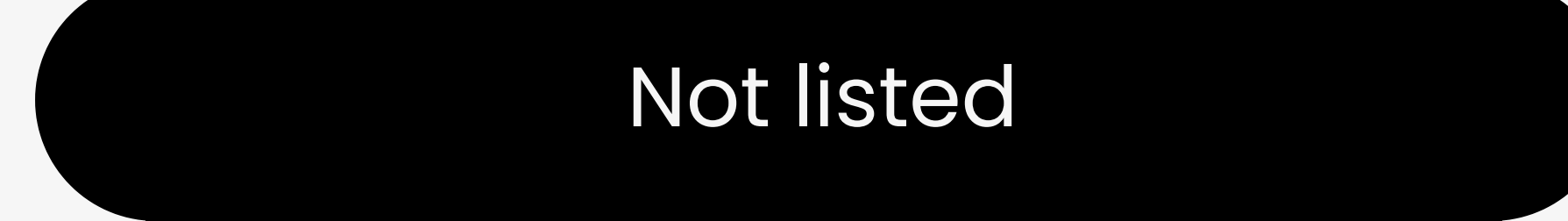

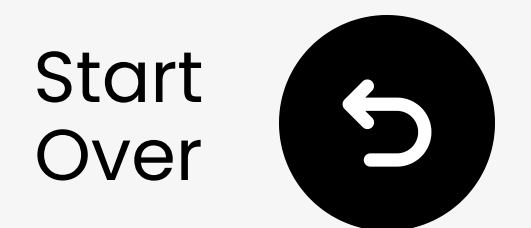

## Reach out to us for help!

You can email us directly at **support@avantree.com**, or click the button below to redirect to our support page.

We'll get back to you within 1 business day!

<u>Get support</u>

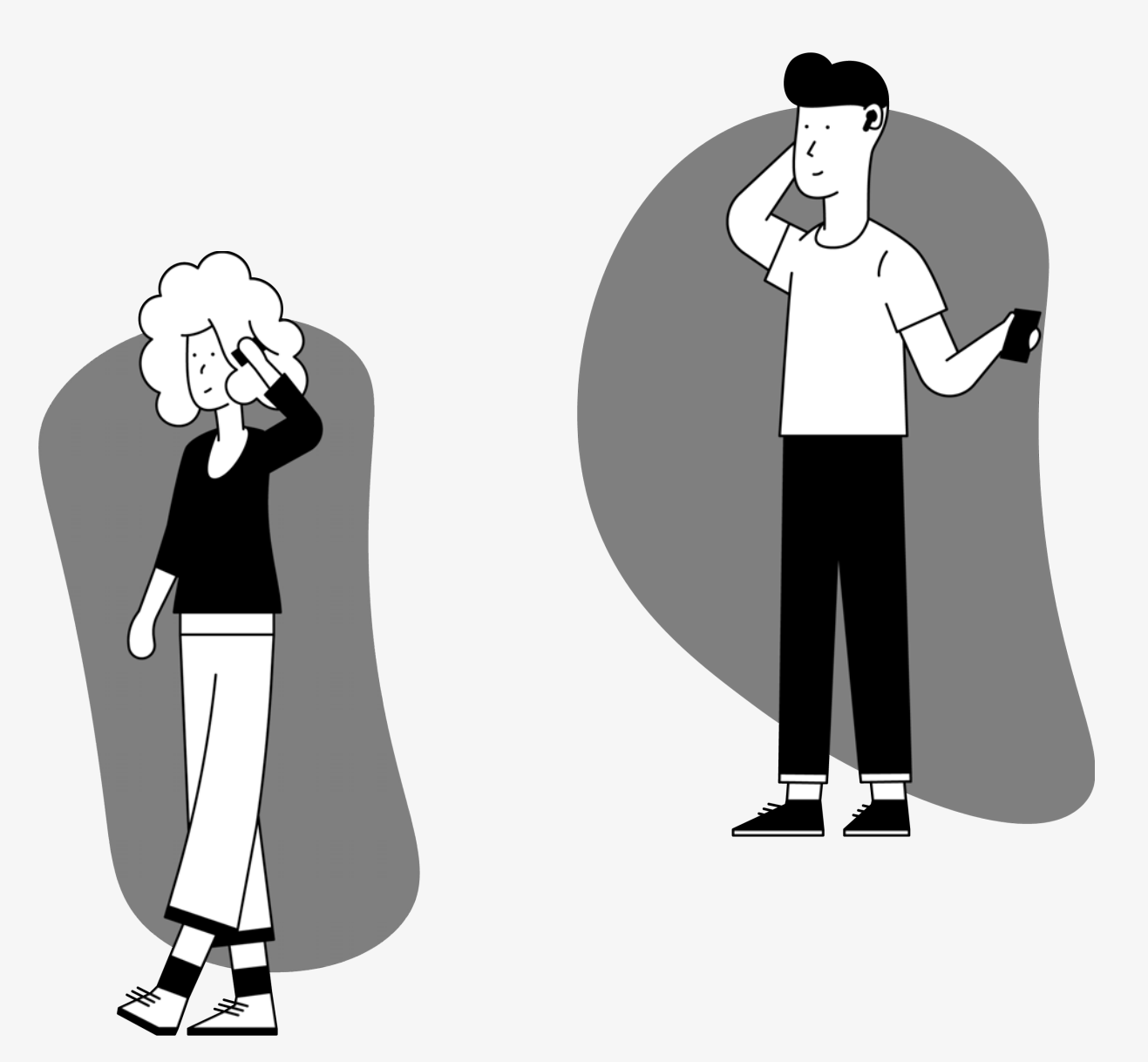

You're about to leave this setup guide and visit an external link.

To come back here again, please **use your browser's "back" button** or re-scan the QR

#### code on your device.

<u>Proceed</u> ↗

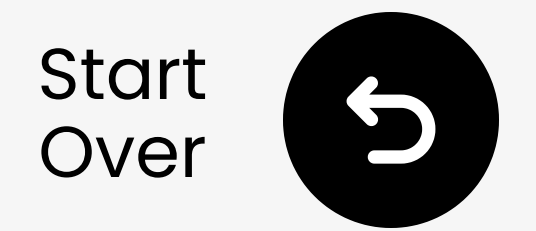

## You're done!

We hope you enjoy your experience with the Oasis Plus 2!

If you ever need anything, please don't hesitate to reach out to us at support@avantree.com

Add FREE 24-month coverage!

Advanced Setup & FAQs

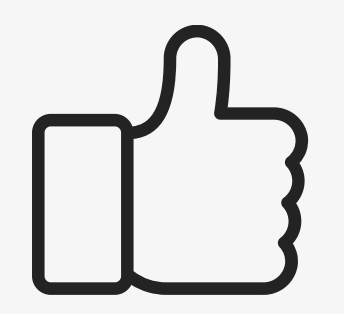

You're about to leave this setup guide and visit an external link.

To come back here again, please **use your browser's "back" button** or re-scan the QR

#### code on your device.

<u>Proceed</u> ↗